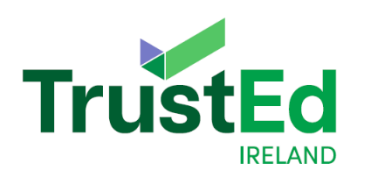

# QHub TrustEd Ireland Application Guide for HE and ELE Providers

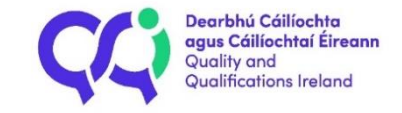

Version 1 – August 2024

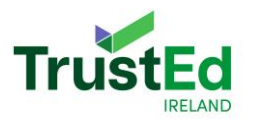

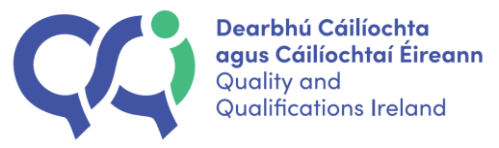

# Contents

| Section One: How do providers gain access to the IEM application?                                                                                                    |    |
|----------------------------------------------------------------------------------------------------|----|
| Section Two: How do I find QHub?                                                                                                    | 7  |
| Section Three: Log in details                                                                                                    |    |
| Section Four: Multifactor Authorisation on QHub                                                                                                    |    |
| Section Five: Home Page on QHub                                                                                                    |    |
| Section Six: Applying for the IEM                                                                                                    |    |
| 6.1 IEM application: English language education pathway                                                                                                    | 16 |
| 6.2 IEM application: Higher education pathway                                                                                                    | 27 |
| Section Seven: Due Diligence                                                                                                    |    |
| Section Eight: Invoicing                                                                                                    |    |
| Section Nine: What happens once an application has been submitted?                                                                                                    |    |
|                                                                                                    |    |
| 9.1 International Education Mark for English Language Education:                                                                                                    | 43 |
| 9.1 International Education Mark for English Language Education:                                                                                                    | 43 |
| <ul> <li>9.1 International Education Mark for English Language Education:</li> <li>9.1.1 Screening Stage</li> <li>9.1.2 Desk-based Review Stage</li> </ul>                                                                                                    |    |
| <ul> <li>9.1 International Education Mark for English Language Education:</li> <li>9.1.1 Screening Stage</li> <li>9.1.2 Desk-based Review Stage</li> <li>9.1.3 Site Visit Review Stage</li> </ul>                                                                                                    |    |
| <ul> <li>9.1 International Education Mark for English Language Education:</li> <li>9.1.1 Screening Stage</li> <li>9.1.2 Desk-based Review Stage</li> <li>9.1.3 Site Visit Review Stage</li> <li>9.2.4 Decision Stage</li> </ul>                                                                                                    |    |
| <ul> <li>9.1 International Education Mark for English Language Education:</li> <li>9.1.1 Screening Stage</li> <li>9.1.2 Desk-based Review Stage</li> <li>9.1.3 Site Visit Review Stage</li> <li>9.2.4 Decision Stage</li> <li>9.2 International Education Mark for Higher Education:</li> </ul>                                                                                                    |    |
| <ul> <li>9.1 International Education Mark for English Language Education:</li> <li>9.1.1 Screening Stage</li> <li>9.1.2 Desk-based Review Stage</li> <li>9.1.3 Site Visit Review Stage</li> <li>9.2.4 Decision Stage</li> <li>9.2 International Education Mark for Higher Education:</li> <li>9.2.1 Screening Stage</li> </ul>                                                                                      |    |
| <ul> <li>9.1 International Education Mark for English Language Education:</li> <li>9.1.1 Screening Stage</li> <li>9.1.2 Desk-based Review Stage</li> <li>9.1.3 Site Visit Review Stage</li> <li>9.2.4 Decision Stage</li> <li>9.2 International Education Mark for Higher Education:</li> <li>9.2.1 Screening Stage</li> <li>9.2.2 Desk Based Review Stage</li> </ul>                                               |    |
| <ul> <li>9.1 International Education Mark for English Language Education:</li> <li>9.1.1 Screening Stage</li> <li>9.1.2 Desk-based Review Stage</li> <li>9.1.3 Site Visit Review Stage</li> <li>9.2.4 Decision Stage</li> <li>9.2 International Education Mark for Higher Education:</li> <li>9.2.1 Screening Stage</li> <li>9.2.2 Desk Based Review Stage</li> <li>9.2.3 Meeting Stage (if applicable)</li> </ul>  |    |
| 9.1 International Education Mark for English Language Education:         9.1.1 Screening Stage         9.1.2 Desk-based Review Stage         9.1.3 Site Visit Review Stage         9.2.4 Decision Stage         9.2 International Education Mark for Higher Education:         9.2.1 Screening Stage         9.2.2 Desk Based Review Stage         9.2.3 Meeting Stage (if applicable)         9.2.4 Decision Stage |    |

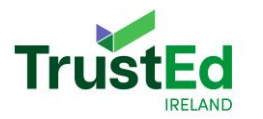

| Section Eleven: Withdrawal of IEM Application   | 81 |
|-------------------------------------------------|----|
| Section Twelve: Re-application after Withdrawal | 84 |

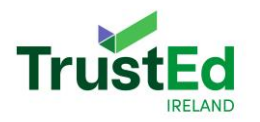

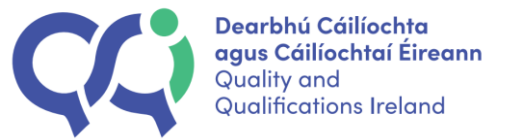

## Section One: How do providers gain access to the IEM application?

To gain access to the IEM application process, a provider must complete a Confirmation of Application form at <u>www.iem.qqi.ie</u>. Please note, the confirmation of application portal will only be open to providers prior to each application window.

| ← C G ⊡ https://uat-ie                                                | m-ui.azurewebsites.net                                                                                                    | A" ★ 🦏 C 🗇 C= 🖻 🗞 … 🖻                               |
|-----------------------------------------------------------------------|----------------------------------------------------------------------------------------------------|-----------------------------------------------------|
| Dearbhú Cáilíachta<br>agus Cáilíachta firean<br>Quaifications ireland |                                                                                                    |                                                     |
| Confirm                                                               | ation of Application                                                                                                    |                                                     |
| Commi                                                                 |                                                                                                    |                                                     |
| Please complete this 0<br>open, QQI will contact                      | confirmation of Application form if you wish to apply for the International Education Mark (IEM) in 2024. This is the first step in your application for a providers who have completed this form. | iuthorisation to use the IEM. Once applications are |
|                                                                       |                                                                                                    |                                                     |
| Provider Information                                                  |                                                                                                    |                                                     |
| novider method                                                        |                                                                                                    |                                                     |
|                                                                       | Provider                                                                                                    |                                                     |
|                                                                       | Provider name                                                                                                    |                                                     |
|                                                                       | I am not on the list                                                                                                    |                                                     |
| Address Information                                                   |                                                                                                    |                                                     |

When a provider fills out the confirmation of application form, they will receive an email confirming that they have submitted a confirmation of application.

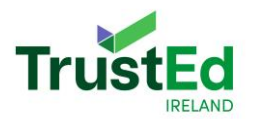

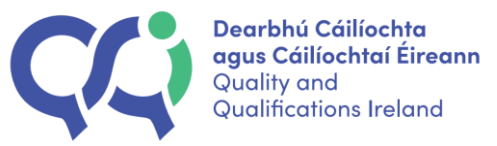

| QQI - IEM Confirmation of application form successfully submitted                                                                                                    | €, ~                    |
|----------------------------------------------------------------------------------------------------|-------------------------|
| Support QQI                                                                                                    | © ← ← → …               |
| To: Alan Moor_uat                                                                                                    | Mon 11/27/2023 11:34 AM |
| Desrbhú Cálliochta<br>agus Cálliochta<br>Gualifications Ireland                                                                                                    |                         |
| Dear Rebecca,                                                                                                    |                         |
| Many thanks for your submission. QQI International Education Division will be in contact with you when the application window opens. In the mean time, if your point of contact for the International Education Mark changes please email international estimational estimational estimation of the second second se | ducation@qqi.ie         |
| Best Regards.                                                                                                    |                         |
| QQI                                                                                                    |                         |
| This is automatically generated notification. Please do not respond.                                                                                                    |                         |
|                                                                                                    |                         |
| QQI.<br>26/27 Denzille Lane, Dublin 2, Ireland.<br>www.cagi.ie                                                                                                    | 8 (f in O               |

Once applications open to allow providers to apply for the IEM, providers will then be set up with a provider account on QHub, which is called their qbsonline account. Providers will receive an email to the address provided in the Confirmation of Application form, with QHub log in information.

www.qqi.ie Tel: +353 -1- 9058100

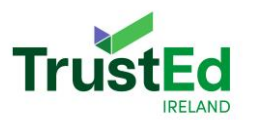

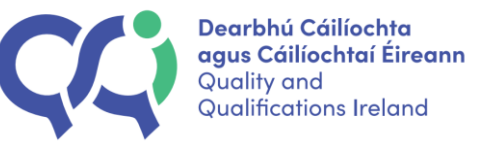

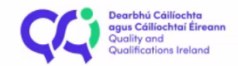

Dear Rebecca,

Thank you for submitting your confirmation of application for the International Education Mark.

You are eligible for the IEM HE pathway.

Applications for the International Education Mark are now open. Applications for the International Education Mark can be submitted through QHub, which can be accessed by going to the QQI website and choosing 'Log-in' in the top right-hand corner. You are now being set up with an account on QHub, and the process can take up to 24 hours to complete. When your account is ready you can access it using the following details:

Username: P-PS04456-1.2qaqqi.onmicrosoft.com Password:

Once you log into your Qhub account, you will be able to see your International Education Mark application fee invoice under the section 'Invoicing'. You must upload evidence of payment before you can submit your application.

For further information about the International Education Mark, please visit our website.

Kind regards, International Education, QQI

This is automatically generated notification. Please do not respond.

#### NOTE: Providers should check their spam/junk folder for this email as they may be directed there.

If a provider already uses QHub or QQI's certification service (QBS), they will already have an account and can use these details to log into QHub. They will receive an email without log in details.

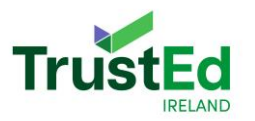

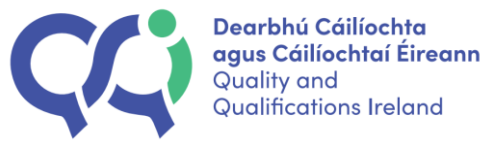

| QQI IEM Confirmation of Application - Eligibility Decision - Ikehoe uat - Outlook - [InPrivate] - Microsoft Edge       —         i) about:blank       — |
|----------------------------------------------------------------------------------------------------|
| $\textcircled{IIIIIIIIIIIIIIIIIIIIIIIIIIIIIIIIIII$                                                                                                    |
| QQI IEM Confirmation of Application - Eligibility Decision                                                                                              |
| Dear Alex1,                                                                                                    |
| Thank you for submitting your confirmation of application for the International Education Mark.                                                         |
| ELE + DD contacts test                                                                                                    |
| Applications for the International Education Mark are now open. Applications for the International Education Mark can be submitted through QHub.        |
| For further information about the International Education Mark, please visit our website.                                                               |
| Best Regards,                                                                                                    |
| QQI International Education Division                                                                                                    |

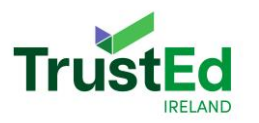

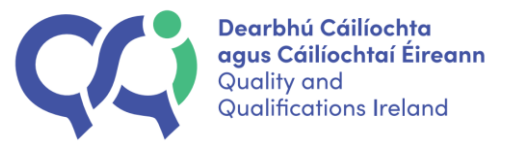

# Section Two: How do I find QHub?

#### Providers should log into QHub using incognito mode on their browser.

Incognito mode can be accessed using Microsoft edge by clicking the three dots in the top right-hand corner and choosing 'New InPrivate window'. Providers who use Safari can go to 'File' in the top left-hand corner and choose 'New InPrivate window'.

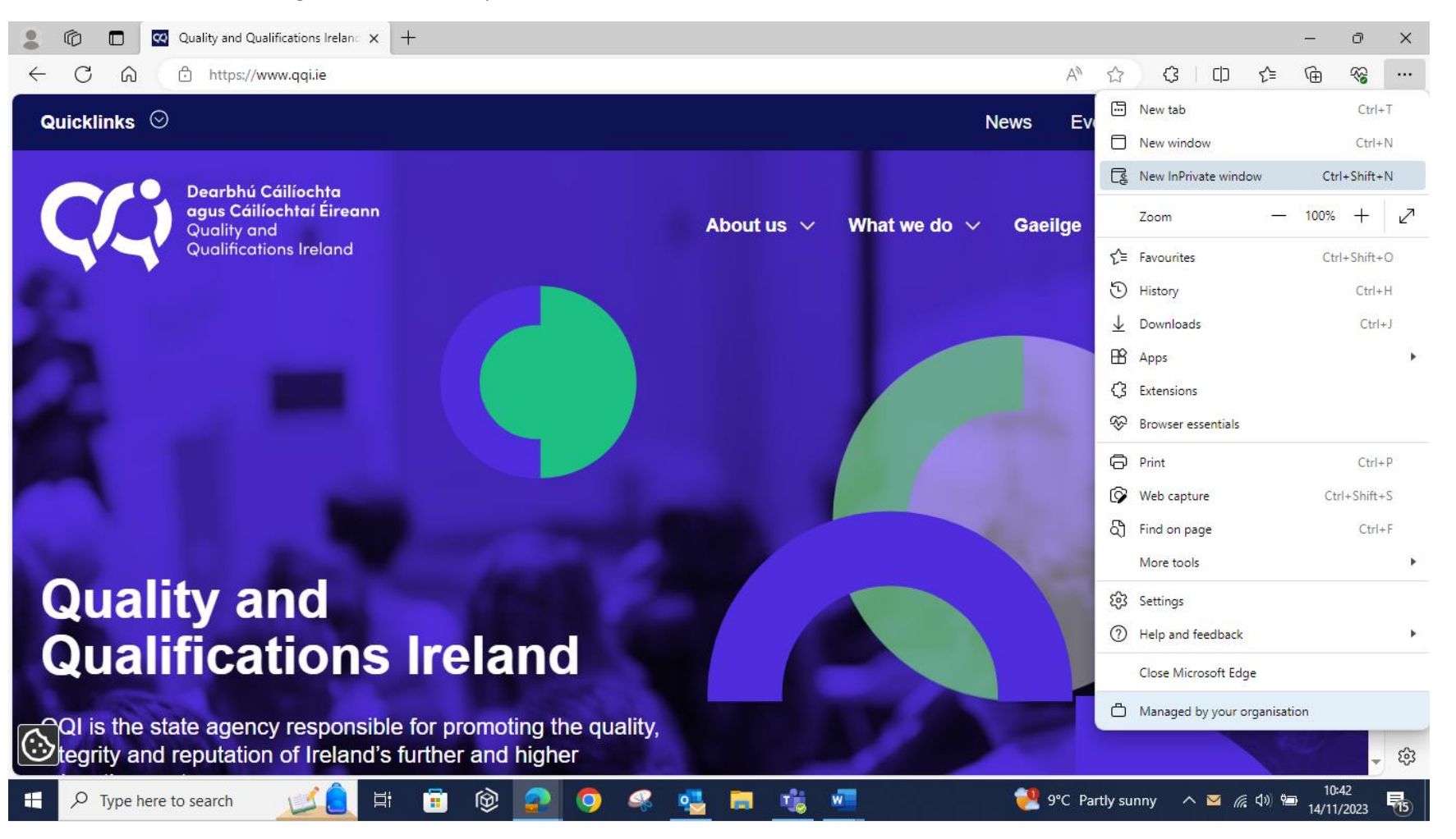

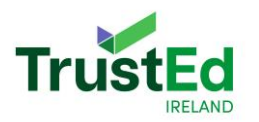

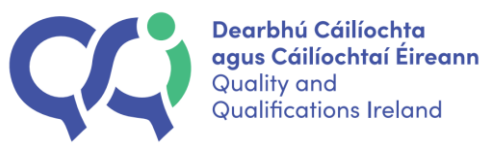

#### Go to http://www.qqi.ie. Click 'Log-in'.

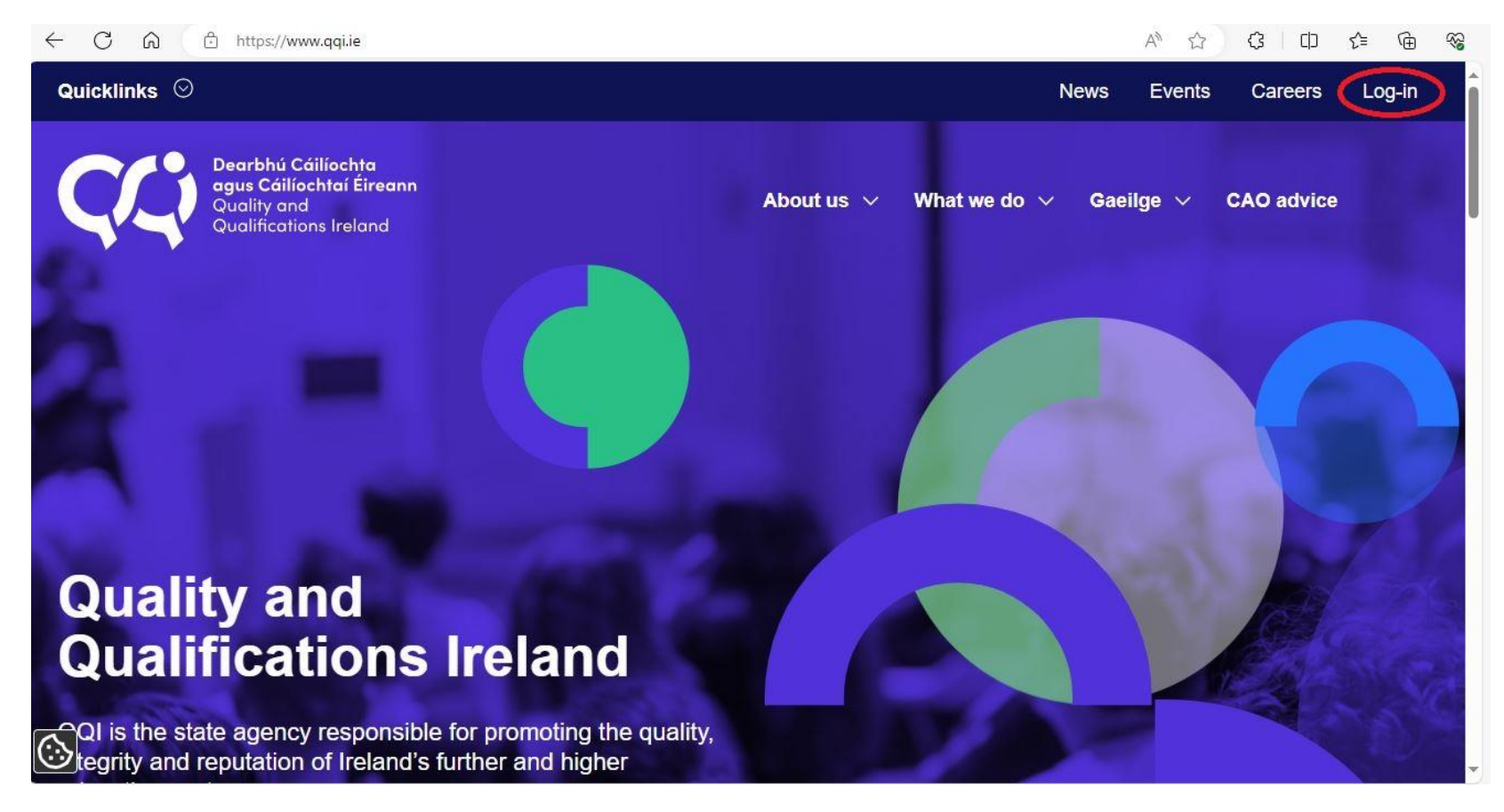

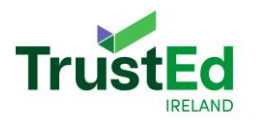

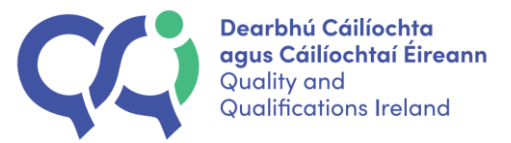

#### An alternative route to access QHub is <u>https://www.qqi.ie/log-in</u>

Click the drop-down arrow next to QHub.

| ← C ⋒ (      | ttps://www.qqi.ie/log-in                                                                |            |              |          | A* ☆   | ¢   ф      | € @           | <b>R</b> |
|--------------|-----------------------------------------------------------------------------------------|------------|--------------|----------|--------|------------|---------------|----------|
| Quicklinks 🛇 |                                                                                         |            |              | News     | Events | Careers    | <u>Log-in</u> | Î        |
| ÇÇ           | Dearbhú Cáilíochta<br>agus Cáilíochtaí Éireann<br>Quality and<br>Qualifications Ireland | About us 🗸 | What we do N | ∕ Gaeilg | je 🗸   | CAO advice |               |          |
|              | Home > Log-in                                                                           |            |              |          |        |            |               |          |
|              | Log-in                                                                                  |            |              |          |        |            |               |          |
|              | QBS certification services                                                              | œ          | )            |          |        |            |               |          |
|              | QHub                                                                                    | œ          | $\mathbf{D}$ |          |        |            |               |          |
| $\odot$      |                                                                                         |            |              |          |        |            |               | *        |

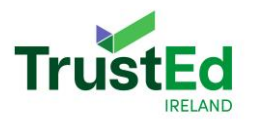

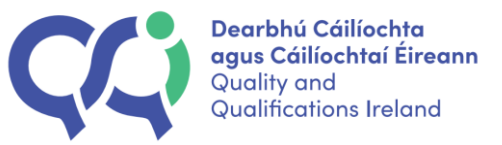

#### Click QHub.

|            | https://www.qqi.ie/log-in                                                                                                    |                           |                                                                                   | AN 🖒      | 3 D        | ζ≡ r | ÷ 😵 | 6 |
|------------|----------------------------------------------------------------------------------------------------|---------------------------|-----------------------------------------------------------------------------------|-----------|------------|------|-----|---|
| ÇÇ         | Dearbhú Cáilíochta<br>agus Cáilíochtaí Éireann<br>Quality and About<br>Qualifications Ireland                                                                                                    | tus.∨                     | What we do $\!\!\!\!\!\!\!\!\!\!\!\!\!\!\!\!\!\!\!\!\!\!\!\!\!\!\!\!\!\!\!\!\!\!$ | Gaeilge ∨ | CAO advice | 9    |     | • |
|            | QBS certification services                                                                                                    |                           | ۲                                                                                 |           |            |      |     |   |
|            | QHub                                                                                                    |                           | 0                                                                                 |           |            |      |     | l |
|            | The QHub platform allows education and training providers to engage<br>easily with QQI. QHub currently supports business processes such a<br>programme validation, revalidation and extension.                                            | e more<br>as              |                                                                                   |           |            |      |     | U |
|            | In the future, the portal will also support re-engagement, quality revier<br>certification and the administration of QQI's new regulatory functions<br>the International Education Mark, protection for enrolled learners and<br>fitness. | ws,<br>such as<br>corpora | te                                                                                |           |            |      |     |   |
|            | For first time users, read <b>this guide</b> to setting up multifactor authentia a QHub account.                                                                                                    | ication fo                | r                                                                                 |           |            |      |     |   |
| $\bigcirc$ | You'll then be ready to explore QHub.                                                                                                    |                           |                                                                                   |           |            |      |     | • |

Providers will then be asked to log in.

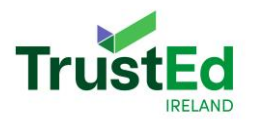

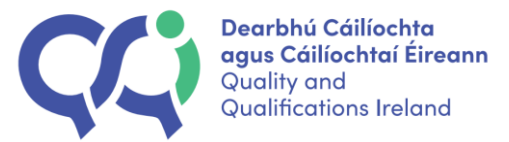

# Section Three: Log in details

Providers who have not previously used QHub will be sent a new email address that will link directly to QHub. This email will be the username to access QHub. The email will be similar to the following email format: <u>P-PM05280-1@qaqqi.onmicrosoft.com</u>. A temporary password will also be provided.

| 🗖 🚦 Sign in to your account 🛛 🗙 🕂                                                     |                                                                                             |           | ð | × |
|---------------------------------------------------------------------------------------|---------------------------------------------------------------------------------------------|-----------|---|---|
| $\leftrightarrow$ $\rightarrow$ $ m C$ $$ $$ $$ https://login.microsoftonline.com/d6e | :1199b-e23c-4e5c-ad9f-4cbdcde92e2e/oauth2/authorize?client_id=00000003-0000-0ff1-ce 🗛 🖧 🗲 🔂 | InPrivate | 9 |   |
|                                                                                       | Microsoft<br>Sign in<br>P-PM05280-1@qaqqi.onmicrosoft.com<br>Cant access your account?      |           |   |   |
|                                                                                       | C Sign-in options                                                                           |           |   |   |
|                                                                                       |                                                                                             |           |   |   |

**NOTE: Please log into QHub using incognito mode on your browser,** otherwise outlook may try to log in using another email account that you are already logged into.

When logging in for the first time, providers will be asked to update the password. Please keep the username and password somewhere safe.

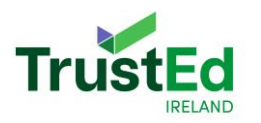

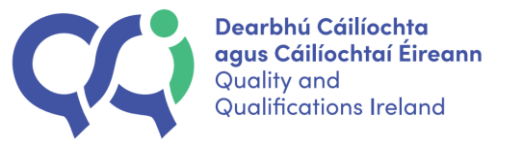

# Section Four: Multifactor Authorisation on QHub

QQI's online services are protected by Microsoft's multi factor authentication (MFA). On signing into QQI services for the first time, such as QHub, providers will be requested to set up an option for additional security. Providers can find more information about multi-factor authorisation <u>here</u>.

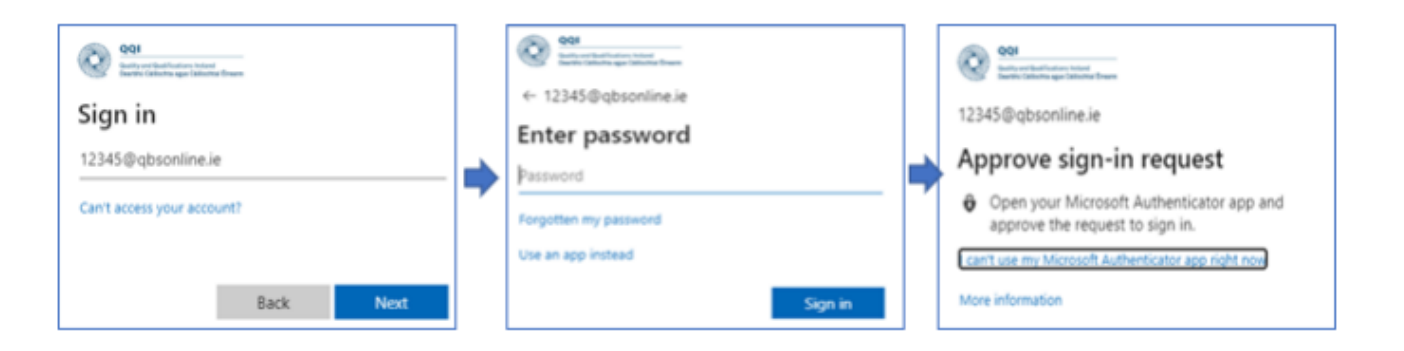

Providers will also be asked to update their password.

NOTE: Please keep a record of the new password somewhere safe, along with the username, as you will need this every time you log into QHub.

# TrustEd

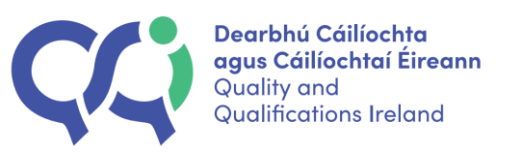

# Section Five: Home Page on QHub

When you log into QHub, you will be brought to the QHub homepage.

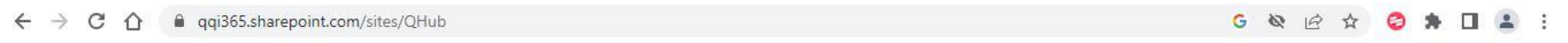

| Ohub EM T&S   Ohub Ohub | <br>QQI<br>Outly and Distifications Inland<br>Desthip Californic ages Collochel Swann                     | SharePoint   |                                                                                                    | ۵ | ? | RD |
|-------------------------|----------------------------------------------------------------------------------------------------|--------------|----------------------------------------------------------------------------------------------------|---|---|----|
|                         | Qhub IEM T&S     Qhub IEM T&S     Ohub Home     International Education     T&S   Resources   Recycle bin | Announcement | Chub<br>Updates to QHub on Wednesday 13<br>October<br>We have updated our QHub service and as<br>oleksandr sydorenko October 12, 2021<br>243 views |   |   |    |

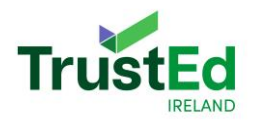

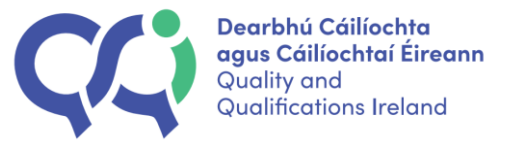

### Click 'International Education Mark' on the top left of the screen to access the application form.

| ← -      | → C 🏠 🔒 qqi365.share                                                               | point.com/sites/QHub |                                                                                                    | G 🕸 🖻 🖈 🤤 🛔 🖬 😩 🗄 |
|----------|------------------------------------------------------------------------------------|----------------------|----------------------------------------------------------------------------------------------------|-------------------|
|          | QQI<br>Darlify and DataFloations Indeed<br>Dardhy CR Bortes agai DataBlochia Bream | SharePoint           |                                                                                                    | RD                |
| ର        | Qhub IEM T&S                                                                       |                      |                                                                                                    |                   |
| <b>(</b> | Qhub                                                                               |                      |                                                                                                    |                   |
| (a=1)    | Home                                                                               |                      |                                                                                                    | 27                |
|          | ✓ International Education                                                          | $\mathbf{>}$         |                                                                                                    |                   |
| U        | T&S                                                                                | Announcen            | nents                                                                                                   |                   |
|          | Resources                                                                          |                      | Qhub<br>Updates to QHub on Wednesday 13                                                                 |                   |
| ÷        | Recycle bin                                                                        |                      | October<br>We have updated our QHub service and as<br>oleksandr sydorenko October 12, 2021<br>243 views |                   |
|          |                                                                                    |                      | KEY FACTS                                                                                               |                   |
|          |                                                                                    |                      |                                                                                                    | Ľ                 |

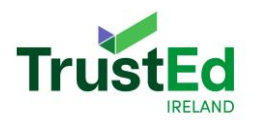

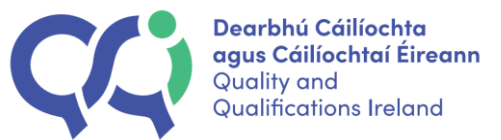

# Section Six: Applying for the IEM

Next, click the name of the organisation.

| uatQhub                                   |                      |                               |
|-------------------------------------------|----------------------|-------------------------------|
|                                           |                      |                               |
| ⊕ International Education Mark IEM Da     | board Invoicing      |                               |
| (i=)                                      |                      | $\mathbb{Z}^{n}$              |
| International Education Mark -> Dashboard |                      | ÷.                            |
| Q Provider↓<br>Name                       | Application Status 1 | Application Submission Date 🕹 |
| + <u>Test Provider</u>                    | Draft                |                               |

Providers will then be brought to the application form for the International Education Mark.

Providers submitting an IEM application following the ELE pathway: please see <u>Section 6.1</u>.

Providers submitting an IEM application following the HE pathway: please see Section 6.2.

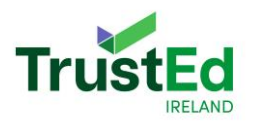

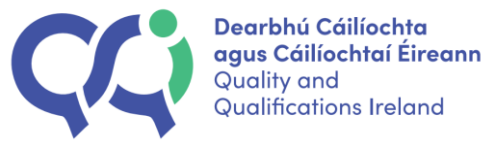

#### 6.1 IEM application: English language education pathway

English Language Education providers will have two sections to their IEM application – a Due Diligence section, and an IEM Application Statement section. **Please note, the final IEM application can only be submitted once the Due Diligence section is completed.** More information about the Due Diligence section can be found in <u>Section Seven</u> of this guide.

| uetQhub                                                                                                    |                                                                                                    |                          |
|----------------------------------------------------------------------------------------------------|----------------------------------------------------------------------------------------------------|--------------------------|
| E International Education Mark IEM Dashboard Invoking                                                         |                                                                                                    |                          |
|                                                                                                    |                                                                                                    | Z                        |
| International Education Mark -> <u>Databoant</u> -> EM Application                                            |                                                                                                    |                          |
| Provider information:                                                                                         |                                                                                                    |                          |
| Code: NA04099 Name: ELE Provider testing demo Submitted Date: -                                               |                                                                                                    |                          |
| Status: Draft                                                                                                 | Due Diligence IEM Application Statement                                                                                                    |                          |
|                                                                                                    | Please note: There are two separate parts to the IEM application (Due Diligence and IEM Application Statement) and both parts need to be completed before an application can be submitted | ✓ Submit IEM application |
|                                                                                                    |                                                                                                    |                          |
| <u>Code of Practice English Language Education</u>                                                            |                                                                                                    |                          |
| Resources to support you with your IEM Application Statement                                                  |                                                                                                    |                          |
|                                                                                                    |                                                                                                    | Last save: -             |
| Please upload your IEM Application Statement here 🛈 Please upload evidence of Electronic Fund Transfer here 🕡 |                                                                                                    |                          |
| EN Application Statement                                                                                      |                                                                                                    | Ø                        |
|                                                                                                    |                                                                                                    | _                        |

The IEM Application Statement section consists of a section to upload the IEM application statement, and a section for the provider to show proof of payment of the application fee.

Click the box that states 'upload your IEM Application Statement here' to submit the IEM Application Statement.

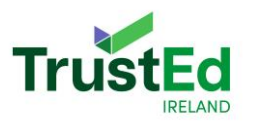

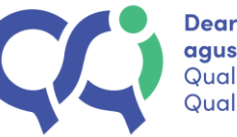

| uatQhub                                                                                                    |                                                                                                    |                          |
|----------------------------------------------------------------------------------------------------|----------------------------------------------------------------------------------------------------|--------------------------|
| International Education Mark IEM Dashboard International Education                                                                          | voicing                                                                                                    |                          |
|                                                                                                    |                                                                                                    | $\mathbb{Z}^{n}$         |
|                                                                                                    | Please note: There are two separate parts to the IEM application (Due Diligence and IEM Application<br>Statement) and both parts need to be completed before an application can be submitted | ✓ Submit IEM application |
| <ul> <li><u>Code of Practice English Language Education</u></li> <li><u>Resources to support you with your IEM Application S</u></li> </ul> | tatement ©                                                                                                    |                          |
|                                                                                                    |                                                                                                    | Last save: -             |
| Please upload your IEM Application Stress 1                                                                                                 | Please upload evidence of Electronic Fund Transfer here ①                                                                                                    |                          |
| IEM Application Statement                                                                                                    | Evidence of Electronic Fund Transfer here                                                                                                    | *                        |
|                                                                                                    | Check for completeness                                                                                                    | X Cancel ☴, Save 🥄       |

Please note a provider can only upload one document and it **must be in a PDF format.** Guidance on the application, assessment process and on the preparation of the IEMAS can be found in the ELE Handbook available on the QQI website.

|      | Please unload a single indf file 1 | Mh size may   |      |
|------|------------------------------------|---------------|------|
|      | Please upload a single .put the ti | Sind Size max |      |
|      |                                    |               | <br> |
|      | (A)                                |               |      |
|      |                                    |               |      |
|      | Drag and drop a file o             | pr            |      |
|      |                                    |               |      |
|      | Browse file                        |               |      |
| <br> | Browse file                        |               | <br> |
| <br> | Browse file                        |               | <br> |

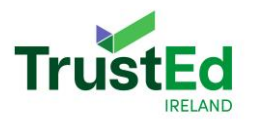

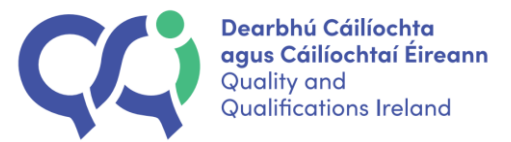

Click 'Save' once the PDF is uploaded to save it on the system. Please ensure that the correct document is attached. A provider can only upload one file, so all relevant content should be in one document.

|      |             | Please upload a single .pdf file 10 | 0Mb size max         |          |        |
|------|-------------|-------------------------------------|----------------------|----------|--------|
|      |             | Drag and drop a file of Browse file | pr                   |          |        |
| type | File name ↓ | Date of uploaded 4                  | Uploaded by <b>4</b> | Download | Delete |
|      |             |                                     |                      |          |        |

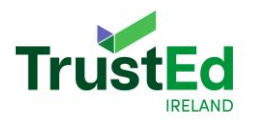

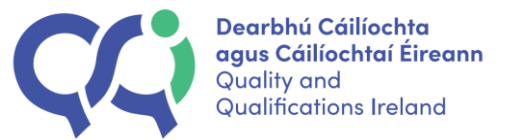

Please note, a provider will not be able to edit this document once it is uploaded. However, if a provider uploads the wrong document in error, they can delete the uploaded document by clicking the X beside the uploaded document.

|      |                               | Please upload a single .pdf file 1  | OMb size max         |          |        |
|------|-------------------------------|-------------------------------------|----------------------|----------|--------|
|      |                               | Drag and drop a file of Browse file | or                   |          |        |
| type | File name 4                   | Date of uploaded ↓                  | Uploaded by <b>↓</b> | Download | Delete |
|      | IEM Application Statement.pdf | 18/01/2024                          | p-pu04099-2          | *        | ×      |

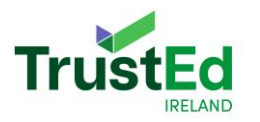

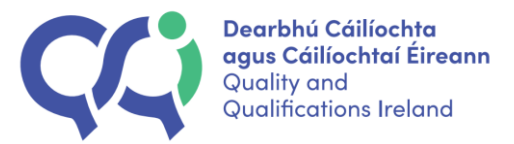

Providers will be asked to provide evidence of payment of application fees. Providers can find the relevant information on the application fee on the QQI website. Providers can find more information about invoicing in <u>Section Eight</u> of this document.

Providers can submit evidence of payment of the invoice by uploading proof to the 'Please upload evidence of Electronic Fund Transfer here'.

|   | ✓ Search this site                                                                                                    | ¢ې | ?  | • |
|---|----------------------------------------------------------------------------------------------------|----|----|---|
| ଜ | uatQhub                                                                                                    |    |    |   |
| ⊕ | International Education Mark IEM Dashboard Invoicing                                                                                                    |    | 3  |   |
|   |                                                                                                    |    |    | 2 |
| C | Please note: There are two separate parts to the IEM application (Due Diligence and IEM Application     Submit IEM application     Submit IEM application |    |    | • |
| ₽ |                                                                                                    |    |    |   |
| ŧ | Code of Practice English Language Education         Resources to support you with your IEM Application Statement                                          |    |    | Ð |
|   | Last save: -                                                                                                    |    |    |   |
|   | Please upload your IEM Application Statement here 🕜 Please upload evidence of Electronic Fund Transfer here 🕥                                             |    |    |   |
|   | IEM Application Statement                                                                                                    |    |    |   |
|   | Excel r completeness 🕥 🗙 Cancel 🚍 Save                                                                                                    |    | لا |   |

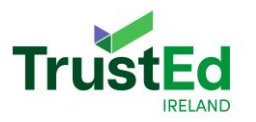

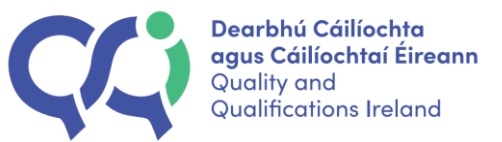

|                |             | Please upload a single .pdf/.jpeg/.jpg/.png/. | .bmp file 10 Mb size max |          |        |
|----------------|-------------|-----------------------------------------------|--------------------------|----------|--------|
|                |             |                                               |                          |          |        |
|                |             |                                               |                          |          |        |
|                |             | Drag and drop a file o                        | br                       |          |        |
|                |             | Browse file                                   |                          |          |        |
|                |             |                                               |                          |          |        |
| De             | File name 🎝 | Date of uploaded ↓                            | Uploaded by I            | Download | Delete |
|                |             |                                               |                          |          |        |
| s are attached |             |                                               |                          |          |        |

Click 'Save' once the evidence is uploaded. This will save it on the system. Please ensure that the correct document is attached. If a provider uploads the wrong document in error, they can delete the uploaded document by clicking the X beside the uploaded document.

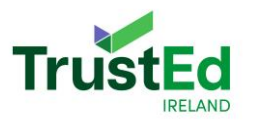

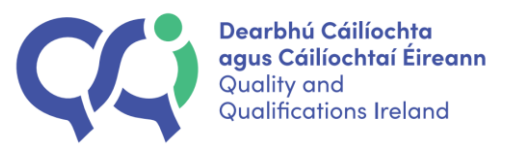

| Electro   | nic Fund Transfer Eviden | ice - 1 document(s)<br>Please upload a single .pd | f/.jpeg/.jpg/.png/.bmp                  | file 10 Mb size max |          | ×            |
|-----------|--------------------------|---------------------------------------------------|-----------------------------------------|---------------------|----------|--------------|
|           |                          | UF                                                | PLOADED DOCUMENTS<br>SAVED SUCCESSFULLY | ×                   |          |              |
| File type | File name ↓              | Date of uploaded J                                | Uploaded by 1                           | Submitted Date 🖡    | Download | Delete       |
|           | lesting screenshot 1.PNG | 18/05/2023                                        | р-рди5386-1                             | •                   | ¥        | ≍<br>≂, Save |

Once a provider has uploaded their IEM Application Statement, Electronic Fund Transfer (EFT) evidence and have completed their Due Diligence section, they will be able to submit their IEM Application. Providers can click the 'Submit IEM Application' that is located on the top right-hand corner of the application form.

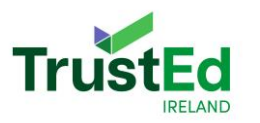

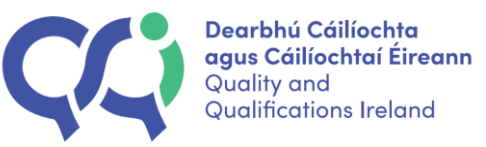

| uato    | նիսե                                                                                                    |                                                                                                    |         |
|---------|----------------------------------------------------------------------------------------------------|----------------------------------------------------------------------------------------------------|---------|
| ιE      | International Education Mark IEM Dashboard                                                               | Invoicing                                                                                                    |         |
|         |                                                                                                    |                                                                                                    | 2       |
| Provid  | ler information:                                                                                         |                                                                                                    |         |
| Code:   | NA04099 Name: ELE Provider testing demo                                                                  | Submitted Date: -                                                                                                    |         |
| Status: | Draft                                                                                                    | Due Diligence IEM Application Statement                                                                                                    |         |
|         |                                                                                                    |                                                                                                    | $\odot$ |
|         |                                                                                                    | Please note: There are two separate parts to the IEM application (Due Diligence and IEM Application<br>Statement) and both parts need to be completed before an application can be submitted | T       |
|         | Code of Practice English Language Education           Resources to support you with your IEM Application | on Statement 0                                                                                                    |         |
|         | 500 A                                                                                                    |                                                                                                    |         |
|         |                                                                                                    | Check for completeness Save                                                                                                    | ۹       |

If a provider wishes to save the information in the Due Diligence and IEMAS sections prior to submitting an application, a provider can click 'Save' at the bottom of the application form.

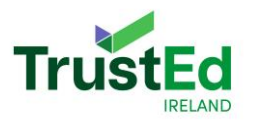

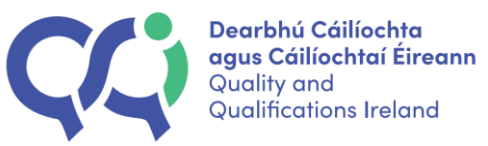

| uato    | ub                                                                                                    |    |
|---------|----------------------------------------------------------------------------------------------------|----|
| ΤE      | nternational Education Mark IEM Dashboard Invoicing                                                                                                    |    |
|         |                                                                                                    | 2  |
| Provid  | r information:                                                                                                    |    |
| Code:   | A04099 Name: ELE Provider testing demo Submitted Date: -                                                                                                    |    |
| Status: | Taft Due Diligence IEM Application Statement                                                                                                    |    |
|         |                                                                                                    | Ø  |
|         | <ul> <li>Please note: There are two separate parts to the IEM application (Due Diligence and IEM Application</li> <li>Statement) and both parts need to be completed before an application can be submitted</li> </ul>                                                                                                    |    |
|         | Code of Practice English Language Education                                                                                                    |    |
| -1      | Resources to support you with your IEM Application Statement       Image: Comparison of the statement is a statement in the statement is a statement in the statement in the statement in the statement is a statement in the statement in the |    |
|         | Check for completeness                                                                                                    | L. |

If applicable, if a provider tries to submit their application before completing the Due Diligence section, they will get an error message.

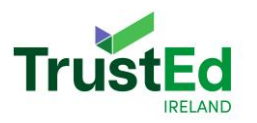

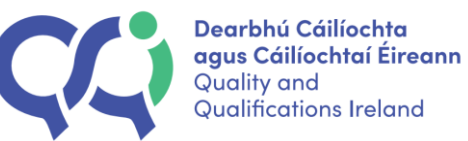

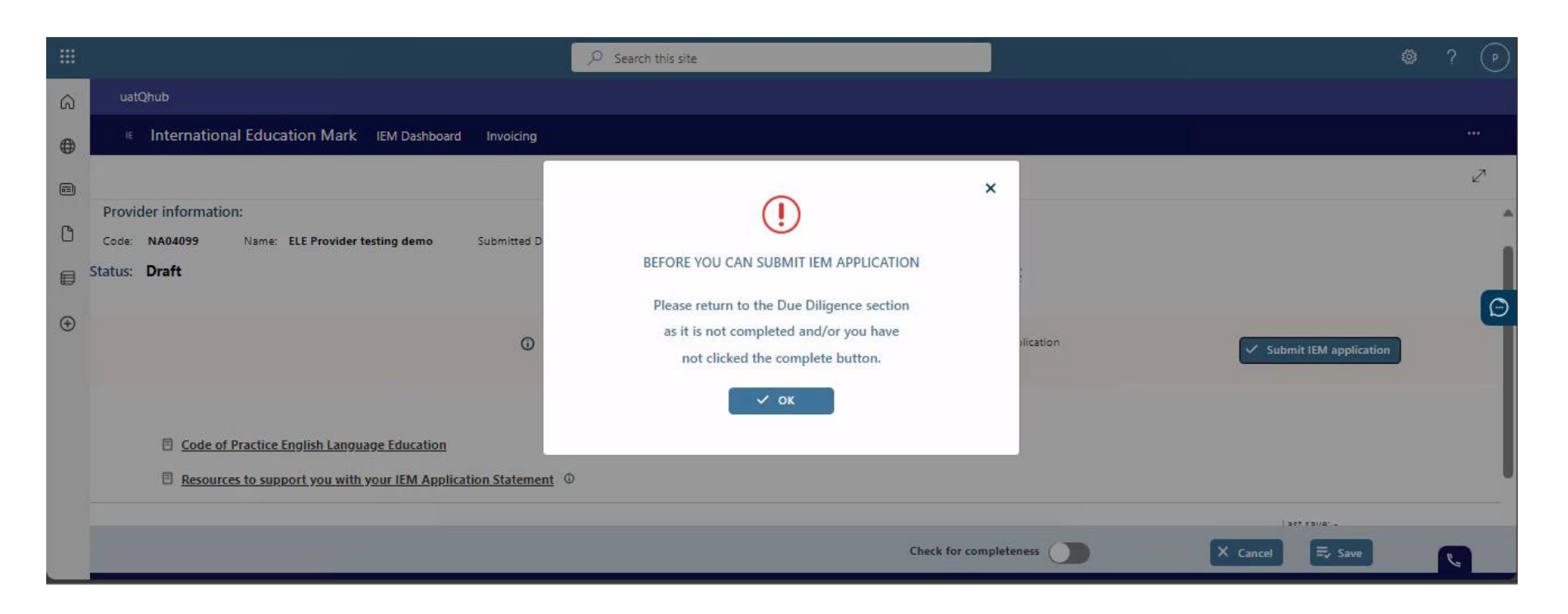

For more information on how to complete the Due Diligence section of the application, please go to the QQI website.

When a provider has completed the Due Diligence section and IEM application statement section, they can then chick the 'Submit IEM application'. A pop up will appear to confirm that an application will be submitted and will be unable to be edited once it is submitted.

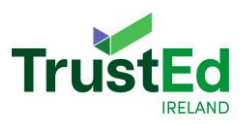

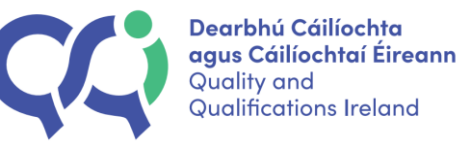

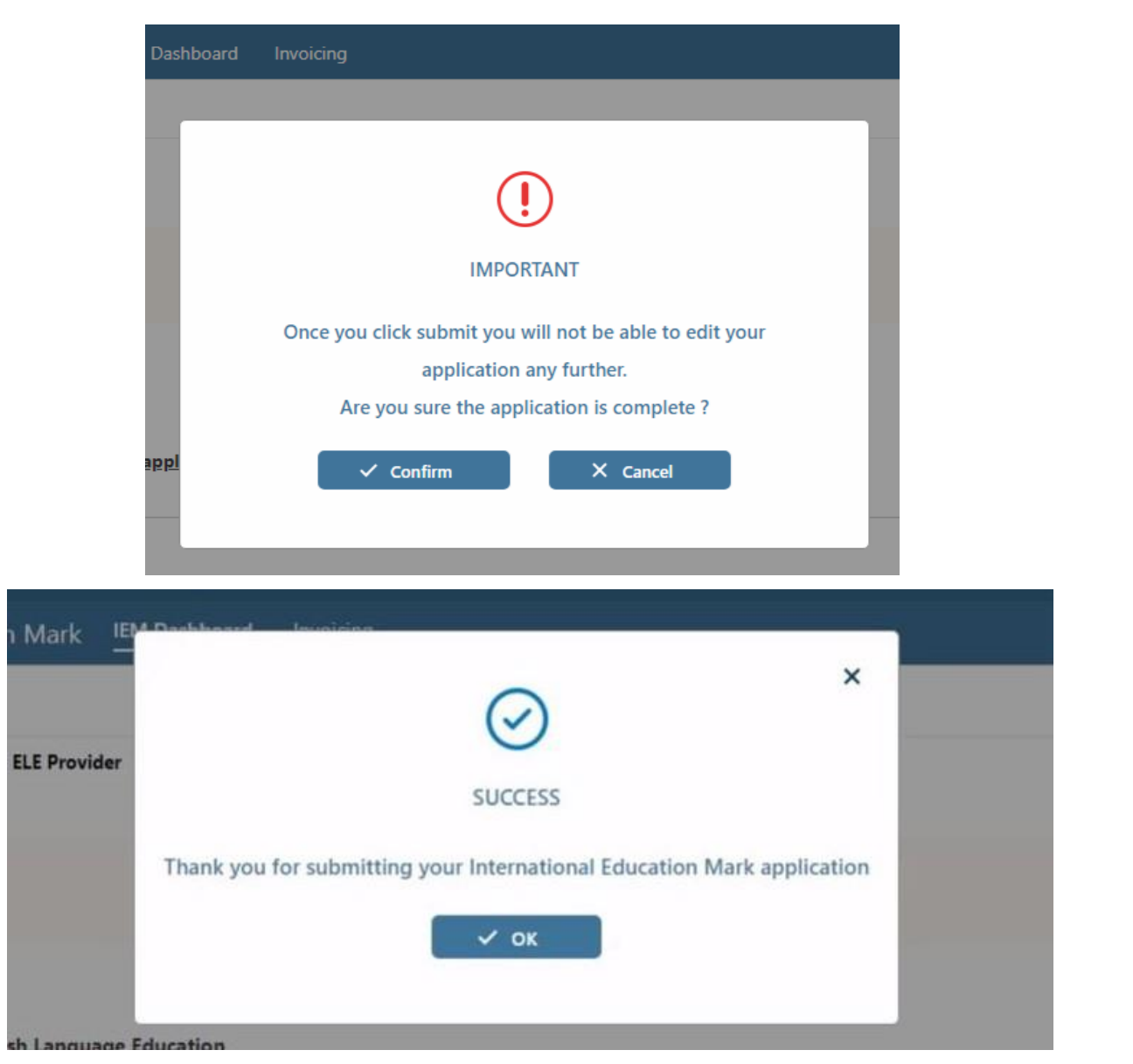

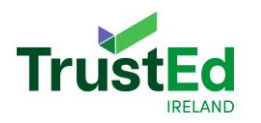

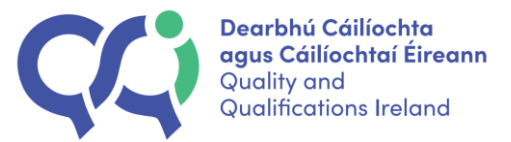

#### 6.2 IEM application: Higher education pathway

Higher Education (HE) providers will not be required to undergo Due Diligence as part of their IEM application. Some HE providers may be required to undergo Due Diligence at a later stage.

When a HE provider logs into QHub, they will see a section to upload their IEM Application Statement, and if applicable, a section to upload proof of payment of the application fee.

|                                                                                  | , <i>P</i> − Search this site                                        | © ? ⊙                    |
|----------------------------------------------------------------------------------|----------------------------------------------------------------------|--------------------------|
| (A) uatQhub                                                                      |                                                                      |                          |
| # International Education Mark IEM Dashboard Invoking                            |                                                                      |                          |
|                                                                                  |                                                                      | 2                        |
| returnational Education Mark + <u>Californit</u> + EM Agarhatism                 |                                                                      |                          |
| Provider information:                                                            |                                                                      |                          |
| Code: NA04098 Name: Demo Provider - Test Submitted Date: -                       |                                                                      |                          |
| Status: Draft                                                                    |                                                                      |                          |
|                                                                                  |                                                                      | 💉 Submit IEM application |
|                                                                                  |                                                                      |                          |
| Code of Practice Higher Education                                                |                                                                      |                          |
| $\square$ Resources to support you with your IEM Application Statement $\square$ |                                                                      | Last serve -             |
| Please upload your IBM Application Statement here: $\ensuremath{\mathbbm D}$     | Please upload evidence of Electronic Fund framefer here: $\mathbb Q$ |                          |
| IEM Application Statement                                                        | Biscronic Fund Transfer existence                                    |                          |
|                                                                                  | ""                                                                   | G                        |
|                                                                                  |                                                                      | _                        |
| ()                                                                               | J                                                                    |                          |

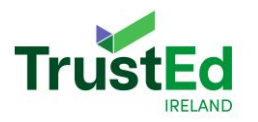

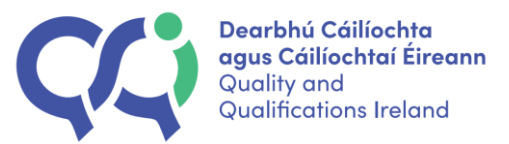

Providers can upload their IEM Application Statement by choosing 'upload your IEM Application Statement here'. Please note a provider can only upload one document and it <u>must be in a PDF format</u>. Guidance on the application, assessment process and on the preparation of the IEMAS can be found in the <u>TrustEd Handbook for HE providers</u> available on our website.

|   | ,⊅ Search this ste                                                                                                    | © ? ⊙                     |
|---|----------------------------------------------------------------------------------------------------|---------------------------|
| G | uatQhub                                                                                                    |                           |
| • | International Education Mark IEM Destroord Invoicing                                                                                                    |                           |
| E |                                                                                                    | 2                         |
| 0 | International Execution Mark + <u>Carebourg</u> + EM Application  Provider information:  Code NAB4058 Name Demo Provider - Test Submitted Data -                                                                                                    |                           |
|   | Status: Draft                                                                                                    |                           |
| • |                                                                                                    | ≪ Submit If M application |
|   | Cade of Practice Higher Education  Resources to support you with your IEM Application Statement                                                                                                    | Last stort -              |
|   | Pease upload your IBV Ascinci fund them Control of Decision Fund Teactor Fund Teactor Fund Teactor in Sector Control Teactor in Sector Control Teact | 0                         |

A pop out will appear where a provider will be able to upload the IEM Application statement.

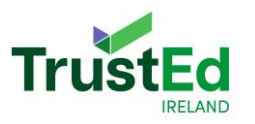

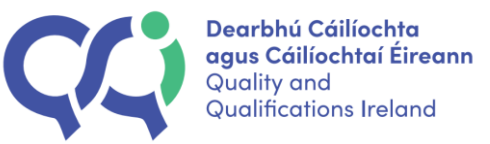

|             |             | Please upload a single .pdf file 10 | 0Mb size max  |          |        |
|-------------|-------------|-------------------------------------|---------------|----------|--------|
|             |             |                                     |               |          |        |
|             |             |                                     |               |          |        |
|             |             | Drag and drop a file o              | or            |          |        |
|             |             |                                     |               |          |        |
|             |             |                                     |               |          |        |
| e           | File name ↓ | Date of uploaded ↓                  | Uploaded by J | Download | Delete |
| are attache | d           |                                     |               |          |        |
|             |             |                                     |               |          |        |

Click 'Save' in the bottom right-hand corner of the pop out once the PDF is uploaded to save it on the system.

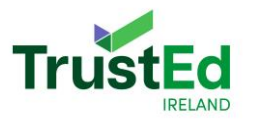

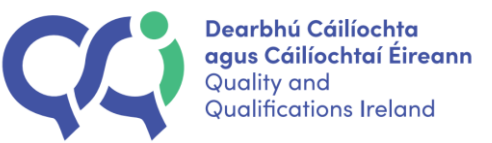

|   |                               | Please upload a single .pdf file 10 | Mb size max                                                                                                    |          |        |
|---|-------------------------------|-------------------------------------|----------------------------------------------------------------------------------------------------|----------|--------|
|   |                               |                                     |                                                                                                    |          |        |
|   |                               |                                     |                                                                                                    |          |        |
|   |                               |                                     |                                                                                                    |          |        |
|   |                               | Drag and drop a file o              | r                                                                                                    |          |        |
|   |                               | Browse file                         |                                                                                                    |          |        |
|   |                               |                                     |                                                                                                    |          |        |
| e | File name ↓                   | Date of uploaded 4                  | Uploaded by J                                                                                                    | Download | Delete |
|   |                               |                                     | n-n=04098-3                                                                                                    |          | ×      |
|   | IEM Application Statement odf | 10/01/07/07/2                       | Decision (Contraction of the Contraction of the Con |          |        |

Once uploaded, providers will no longer be able to edit the document. However, the uploaded document can be deleted by clicking X beside the uploaded document and a new document can be uploaded.

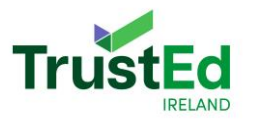

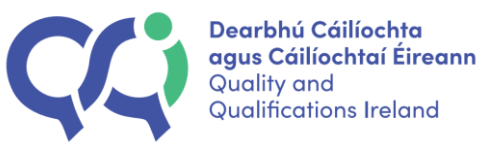

| IEM Appli      | cation Statement - 1 document(s) |                                     |               |          | ×          |
|----------------|----------------------------------|-------------------------------------|---------------|----------|------------|
| i Eni i i ppin |                                  | Please upload a single .pdf file 10 | )Mb size max  |          |            |
|                |                                  | Drag and drop a file of Browse file | n.            |          |            |
| File type      | File name↓                       | Date of uploaded ↓                  | Uploaded by I | Download | Delete     |
| [FG7]          | IEM Application Statement.pdf    | 18/01/2024                          | p-ps04098-3   |          | $(\times)$ |
|                |                                  |                                     |               |          | ≕, Save    |

Some Higher Education providers will pay an application fee and will be asked to provide evidence of payment of application fees. Providers can find the relevant information on the application fee on the QQI website. Providers can find more information about invoicing in <u>Section Eight</u> of this document.

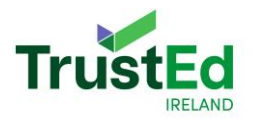

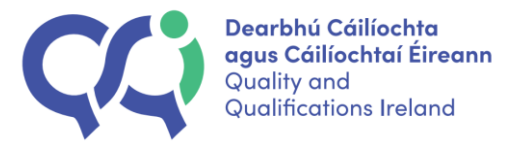

Submit evidence of paying the application fee by uploading proof of payment to the 'Please upload evidence of Electronic Fund Transfer here'.

|   |                                                                                      |                                                                   |   | • ? (                  |
|---|--------------------------------------------------------------------------------------|-------------------------------------------------------------------|---|------------------------|
| â | uatQhub                                                                              |                                                                   |   |                        |
|   | <ul> <li>International Education Mark IEM Dashboard Invoking</li> </ul>              |                                                                   |   |                        |
|   |                                                                                      |                                                                   |   | 2                      |
| ٥ | menunual facation Mark - <u>Eartheant</u> -> IM Application<br>Provider information: |                                                                   |   |                        |
| • | Code NA04098 Name: Demo Provider - Test Submitted Date -<br>Status: Draft            |                                                                   |   |                        |
|   |                                                                                      |                                                                   |   | Submit IEM application |
|   | Code of Practice Higher Education                                                    |                                                                   |   |                        |
|   | Esources to support you with your item application statement                         |                                                                   |   | Last sive -            |
|   | Please upload your IEM Application Statement here                                    | Please upload evidence of <u>Electronic Fund</u> Transferbase, ID |   |                        |
|   | IEM Application Statement                                                            | Siectronic Fund Transfer evidence                                 | 2 |                        |
|   |                                                                                      |                                                                   |   |                        |
|   |                                                                                      |                                                                   |   |                        |

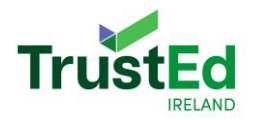

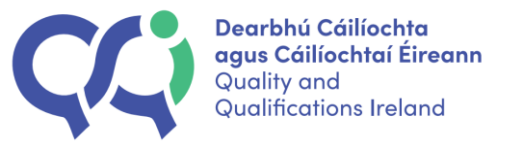

Once this is chosen, a pop out will appear, and a provider can upload their proof of payment.

|                       |             | Diasco unload a single adf/ineg/ing/ang/      | hmn file 10 Mh size may |          |        |
|-----------------------|-------------|-----------------------------------------------|-------------------------|----------|--------|
|                       |             | Please upload a single .pdf/.jpeg/.jpg/.png/. | bmp file to wb size max |          |        |
|                       |             |                                               |                         |          |        |
|                       |             |                                               |                         |          |        |
|                       |             |                                               |                         |          |        |
|                       |             | Drag and drop a file o                        | r                       |          |        |
|                       |             | Browse file                                   |                         |          |        |
|                       |             |                                               |                         |          |        |
|                       |             |                                               |                         |          |        |
|                       |             |                                               |                         |          |        |
|                       | File name J | Date of uploaded ↓                            | Uploaded by <b>↓</b>    | Download | Delete |
| 28                    | File name J | Date of uploaded 4                            | Uploaded by <b>↓</b>    | Download | Delete |
| rpe<br>es are attache | File name ↓ | Date of uploaded 🌢                            | Uploaded by 4           | Download | Delete |

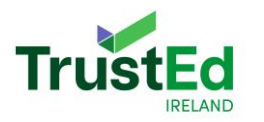

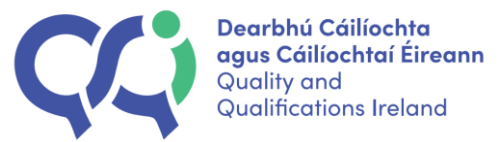

Please remember to click save in the bottom right-hand corner of the pop out to save the proof of payment on the system. Please ensure that the correct document is attached. If a provider uploads the wrong document in error, they can delete the uploaded document by clicking the X beside the uploaded document.

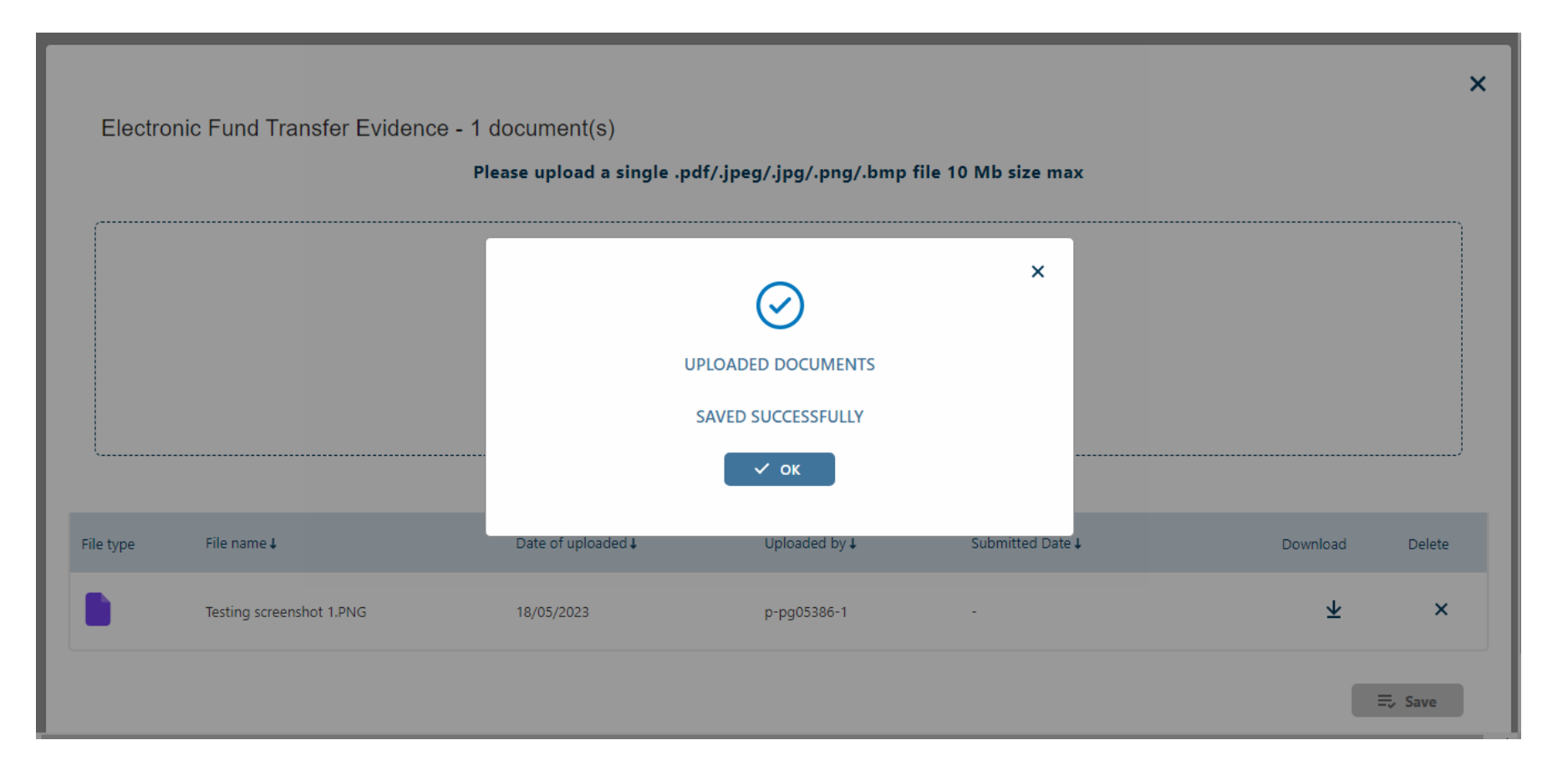

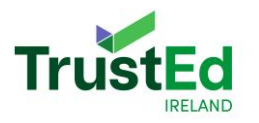

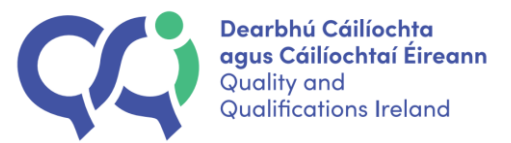

Once a provider has uploaded their IEM Application Statement and Electronic Fund Transfer evidence (if applicable), they can submit their IEM Application. Click 'Submit IEM Application' in the top right-hand corner to do this.

| International Education Mark IEM Dashboard Invoicing                                                             |                                                          |                          |
|----------------------------------------------------------------------------------------------------|----------------------------------------------------------|--------------------------|
|                                                                                                    |                                                          | 2                        |
| iterational Education Mark $\rightarrow \underline{\text{Destrbuord}} \rightarrow \text{EM}$ Application         |                                                          |                          |
| Provider information:                                                                                            |                                                          |                          |
| Code: NA04098 Name: Demo Provider - Test Submitted Date: -                                                       |                                                          |                          |
| Status: Draft                                                                                                    |                                                          |                          |
|                                                                                                    |                                                          | ✓ Submit IEM application |
|                                                                                                    |                                                          |                          |
| Code of Practice Higher Education                                                                                |                                                          |                          |
| $\ensuremath{\mathbb{C}}$ Resources to support you with your IEM Application Statement $\ensuremath{\mathbb{O}}$ |                                                          | Last save: -             |
| Please uplicad your IBA Application Statement here                                                               | Preze uploza e ridence of Electronic Fund Transfer Inter | ٥                        |

A pop up will appear to confirm that the application is about to be submitted, and the application will not be editable once it has been submitted.
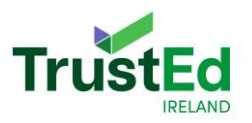

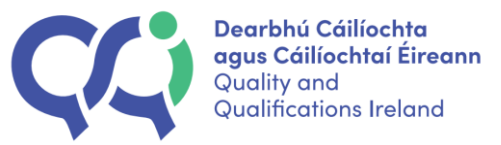

| nd Transfer here () | <u>See all 1</u> | IMPORTANT<br>Once you click submit you will not be able to edit<br>application any further. | your                  |  |
|---------------------|------------------|---------------------------------------------------------------------------------------------|-----------------------|--|
|                     |                  | Are you sure the application is complete ?                                                  |                       |  |
| <u>See all 1</u>    |                  | SUCCESS                                                                                     | ×                     |  |
|                     | Thank you        | i for submitting your International Educat                                                  | tion Mark application |  |
|                     |                  |                                                                                             |                       |  |

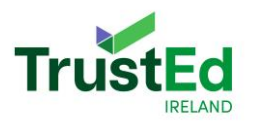

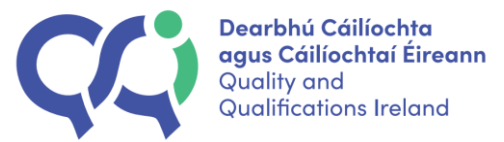

## Section Seven: Due Diligence

ELE providers are required to undergo Due Diligence (DD) as part of their application. If completing the DD section, providers will be able to work on both the IEM Application Statement and the DD section at the same time. Providers can save the application at any stage during the submission process by choosing the save button in the bottom right-hand corner of the application.

| uatQhub                                                            |                                                                                                    |                          |
|--------------------------------------------------------------------|----------------------------------------------------------------------------------------------------|--------------------------|
| International Education Mark IEM Dashboard Invoicing               |                                                                                                    |                          |
|                                                                    |                                                                                                    | Z                        |
| nternational Education Mark -> <u>Dashboard</u> -> IEM Application |                                                                                                    |                          |
| Provider information:                                              |                                                                                                    |                          |
| Code: NA04099 Name: ELE Provider testing demo Submitted Date: -    |                                                                                                    |                          |
| Status: Draft                                                      | Due Diligence IEM Application Statement                                                                                                    |                          |
|                                                                    |                                                                                                    |                          |
|                                                                    | Please note: There are two separate parts to the IEM application (Due Diligence and IEM Application<br>Statement) and both parts need to be completed before an application can be submitted | ✓ Submit IEM application |
|                                                                    |                                                                                                    | E                        |
| Code of Practice English Language Education                        |                                                                                                    | _                        |
| Resources to support you with your IEM Application Statement       |                                                                                                    |                          |
|                                                                    |                                                                                                    | Last save: -             |
| Please upload your IEM Application Statement here                  | Please upload evidence of Electronic Fund Transfer here 🕧                                                                                                    |                          |
| See all 1                                                          | See all 1                                                                                                    |                          |
| IEM Application Statement                                          | Evidence of Electronic Fund Transfer here                                                                                                    |                          |
| \                                                                  | / \/                                                                                                    |                          |
|                                                                    |                                                                                                    |                          |
|                                                                    |                                                                                                    |                          |
|                                                                    | Check for completeness                                                                                                    | X Cancel                 |

#### NOTE: An IEM application can only be submitted once all sections applicable to a provider are completed.

The Due Diligence section of the application will be overseen by the Provider, Governance and Risk (PGR) division in QQI. For more information on how to complete the Due Diligence section of the application, please go to the QQI website.

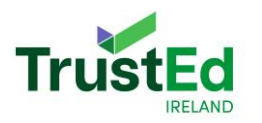

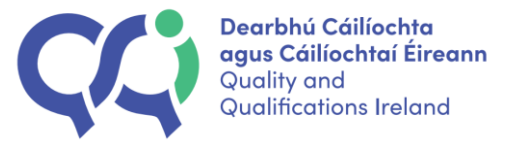

# Section Eight: Invoicing

Providers who are subject to an application fee for the IEM are required to upload evidence that the application fee has been paid before submitting an application. Click 'Invoicing' at the top of QHub to view an invoice.

| uatQhub                                                                                                    |                                                                                                    |                        |
|----------------------------------------------------------------------------------------------------|----------------------------------------------------------------------------------------------------|------------------------|
| International Education Mark IEM Dashboard Invoicing                                                                                                    |                                                                                                    |                        |
|                                                                                                    |                                                                                                    | 2                      |
| nternational Education Mark -> <u>Davbboard</u> -> IEM Application Provider Information: Code: NA04099 Name: ELE Provider testing demo Submitted Date: - |                                                                                                    |                        |
| Status: Dratt                                                                                                    | Due Diligence <u>IEM Application Statement</u>                                                                                                    |                        |
|                                                                                                    | Please note: There are two separate parts to the IEM application (Due Diligence and IEM Application<br>Statement) and both parts need to be completed before an application can be submitted | Submit IEM application |
| <u>Code of Practice English Language Education</u> <u>Resources to support you with your IEM Application Statement</u>                                   |                                                                                                    | Ð                      |
| Please upload your IEM Application Statement here ()<br>See all 1<br>IEM Application Statement                                                           | Please upload evidence of Electronic Fund Transfer here                                                                                                    | Last save: -           |
|                                                                                                    | Check for completeness 🚺 🗙 Cance                                                                                                    | E Save                 |

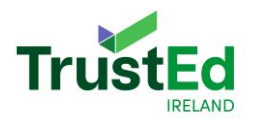

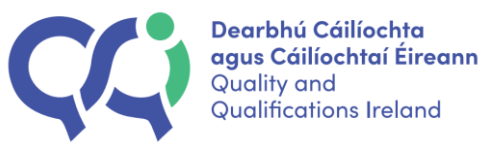

#### To view invoice details, click the name of the invoice.

| â         | uatQhu          | b                     |                    |                |            |          |                             |   |
|-----------|-----------------|-----------------------|--------------------|----------------|------------|----------|-----------------------------|---|
|           | ⊫ In            | ternational Education | Mark IEM Dashboard | Invoicing      |            |          |                             |   |
|           |                 |                       |                    |                |            |          |                             | 2 |
| C         | IEM > Invoicing |                       |                    |                |            |          |                             | Ð |
|           | Q               | Invoice No ↓          | Invoice Name 🕹     | Created Date ↓ | IEM Fee 🕹  | Status ↓ | Uploaded to ↓<br>Fin System |   |
| $( \pm )$ |                 | IEM-112               | <u>IEM-112</u>     | 25/05/2023     | ⊻ 5000 EUR | Approved | ×                           |   |
|           |                 |                       |                    |                |            |          |                             |   |

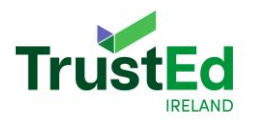

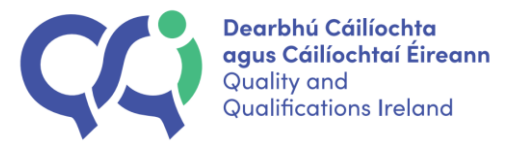

#### Click the PDF icon to download a copy of the invoice. This will provide further details of the relevant application fee and how to pay the application fee.

|          |                    |                              | ✓ Search this site |  | ۵ | ? ( |
|----------|--------------------|------------------------------|--------------------|--|---|-----|
| â        | uatQhub            |                              |                    |  |   |     |
|          | Internation        | al Education Mark IEM Dashbo | rd Invoicing       |  |   |     |
|          |                    |                              |                    |  |   | Ł   |
| 0        | Invoice summa      | у:                           |                    |  |   |     |
|          | Uploaded to Fin. S | ystem                        |                    |  |   |     |
| $\oplus$ | Created Date       | 25/05/2023                   |                    |  |   |     |
|          | Amount             | 5000.0 EUR                   |                    |  |   |     |
|          | Status             | Approved                     |                    |  |   |     |
|          | Modified by        | TST SVC Invoices             |                    |  |   |     |
|          | Date paid          | -                            |                    |  |   |     |
|          |                    |                              |                    |  |   |     |

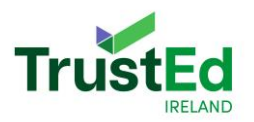

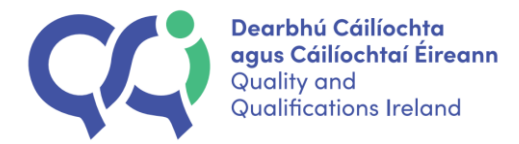

|                                                                                                    | -                                                                                                    | Date                                                                                                    | 11/05/2023                                                                                                    |
|----------------------------------------------------------------------------------------------------|----------------------------------------------------------------------------------------------------|----------------------------------------------------------------------------------------------------|----------------------------------------------------------------------------------------------------|
|                                                                                                    | -                                                                                                    |                                                                                                    |                                                                                                    |
|                                                                                                    |                                                                                                    | Account Code                                                                                                    | 0000                                                                                                    |
|                                                                                                    |                                                                                                    |                                                                                                    |                                                                                                    |
| INVOICE                                                                                                    |                                                                                                    |                                                                                                    |                                                                                                    |
| Provider Code                                                                                                    | Process                                                                                                  | 5                                                                                                    |                                                                                                    |
| NA05386                                                                                                    | IEM                                                                                                    |                                                                                                    |                                                                                                    |
|                                                                                                    |                                                                                                    | Total, EUR                                                                                                    | 5,000.00                                                                                                    |
| y <u>electronic funds transfer only</u> to be ma<br>days quoting account code above<br>:<br>:<br>1-4 Lower Baggot Street, Dublin 2<br>21667035 | de within 3                                                                                              | 30                                                                                                    |                                                                                                    |
|                                                                                                    | INVOICE Provider Code NA05386 y electronic funds transfer only to be mad days quoting account code above | INVOICE Provider Code Process NA05386 IEM y electronic funds transfer only to be made within a days quoting account code above 1-4 Lower Bacgot Street Dublin 2 | INVOICE  Provider Code Process NA05386 IEM  Total, EUR  y electronic funds transfer only to be made within 30 days quoting account code above  1-4 Lower Bacgot Street Dublin 2 |

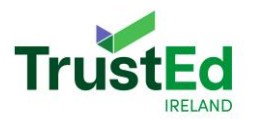

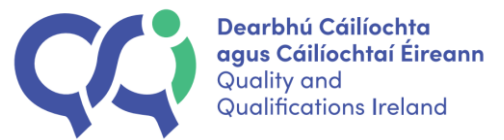

### Section Nine: What happens once an application has been submitted?

Once an IEM application is submitted, providers will no longer be able to edit the document, and the application form will be read only. However, providers will be able to download any documents supplied. Providers will receive an email confirming that their application has been submitted.

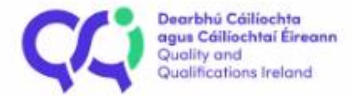

Dear Rebecca ,

Thank you for submitting your application for the International Education Mark.

The International Division at QQI will be in contact about your application shortly. Please contact international.education@ggi.ie if you have any further questions.

For further information about the International Education Mark application process, please see the IEM guidance note.

Kind regards,

International Education, QQI

This is automatically generated notification. Please do not respond.

Please see Section 9.1 below if you are an English Language Education provider, or Section 9.2 if you are a Higher Education provider.

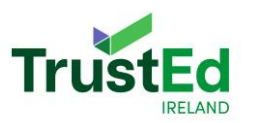

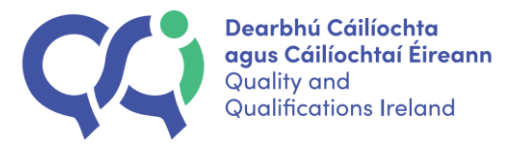

# 9.1 International Education Mark for English Language Education:

### 9.1.1 Screening Stage

When the application phase closes, the application will move to the screening stage. The application will be screened by an ELE consultancy, who are supporting the administration process of the IEM.

Providers will receive an email from QQI stating one of two outcomes of the screening phase:

1. That the application has been screened and no gaps were identified.

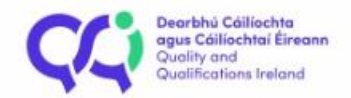

Dear Rebecca ,

We are contacting you regarding your IEM application.

We would like to inform you that the screening stage of your application has been completed. Your IEM Application will proceed to the assessment stage.

Please contact international.education@ggi.ie if you have any further questions.

Kind regards,

International Education, QQI

This is automatically generated notification. Please do not respond.

or

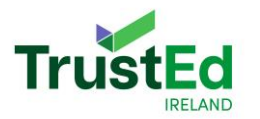

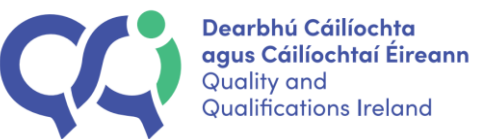

2. That there are gaps in the application and these gaps must be addressed before the application proceeds.

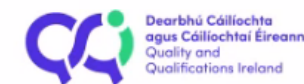

Dear Rebecca,

We are contacting you in relation to your IEM application.

Your application was screened for completeness. The screening report is available in your QHUB account. To access QHUB please go to the QQI website and choose 'Log-in' in the top right-hand corner.

For details on how to proceed, please refer to the IEM handbook. Please contact international.education@ggi.ie if you have any further questions.

Kind regards,

International Education, QQI

This is automatically generated notification. Please do not respond.

If a provider receives the second notification, they must log into QHub and resubmit the information that has been requested. Details on how to log into QHub can be found in <u>Section Two</u> of this guide. The application will state 'Action required'.

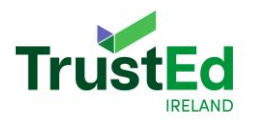

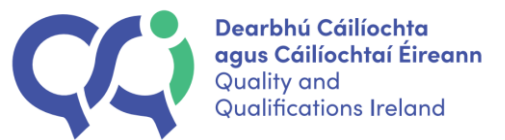

Click edit in the bottom right-hand corner to upload your response to the screening report.

Choose the 'Supplementary Documentation' folder that is located beside the IEM application Statement and EFT evidence sections.

| uatQhub                                                |                                                           |   |
|--------------------------------------------------------|-----------------------------------------------------------|---|
| E International Education Mark IEM Dashboard Invoicing |                                                           |   |
|                                                        |                                                           | Z |
| Please upload your self-assessment report here O       | Please upload evidence of Electronic Fund Transfer here 🔘 |   |
| Self-assessment report                                 | Evidence of Electronic Fund Transfer here                 | 1 |
| Please upload your supplementary documentation here    | S                                                         |   |
| Supplementary Documentation                            |                                                           |   |
| S                                                      |                                                           |   |

Click 'Save' in the bottom right-hand corner of the pop out once the supplementary documentation is uploaded. This will save it on the system.

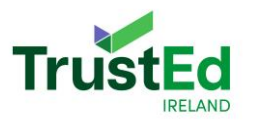

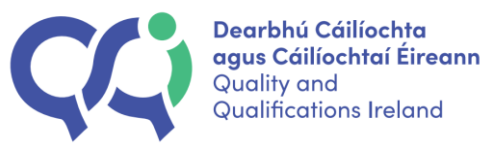

| 0          |                                    |                                             |                         |              | ×      |
|------------|------------------------------------|---------------------------------------------|-------------------------|--------------|--------|
| Supplement | tary Documentation - 1 document(s) | Please upload up to 20 files (.pdf) file 10 | Mb size max each        |              |        |
|            |                                    | Drag and drop a file or<br>Browse file      |                         |              |        |
| File type  | File name 🛓                        | Date of uploaded a                          | Uploaded by a           | Download     | Delete |
|            | Screening report v3.pdf            | 15/04/2024                                  | p-pp04107-1             | $\mathbf{F}$ | ×      |
| 6          |                                    |                                             | Physic for completeness |              | ₹ Save |

Please ensure that the correct document is attached. If a provider uploads the wrong document in error, they can delete the uploaded document by clicking the X beside the uploaded document.

Please contact <u>international.education@qqi.ie</u> if you have any questions about what you need to resubmit.

Click 'Submit IEM application' in the top right-hand corner to resubmit application.

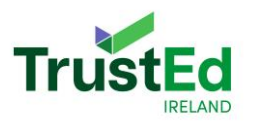

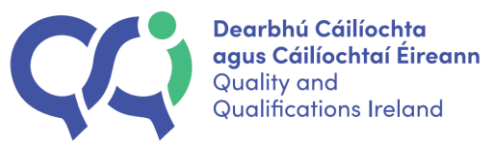

| Code: NA04107 Name: ELE provider example account Submitted Date: 15/04/2024                                   |                                   |
|----------------------------------------------------------------------------------------------------|-----------------------------------|
| Status: Action Required                                                                                       |                                   |
|                                                                                                    | Submit IEM application S Withdraw |
|                                                                                                    |                                   |
| Code of Practice English Language Education                                                                   |                                   |
| Resources to support you with your IEM Application Statement                                                  |                                   |
|                                                                                                    | Last save: -                      |
| Please upload your IEM Application Statement here 🛈 Please upload evidence of Electronic Fund Transfer here 🛈 |                                   |
| See all 1 * See all 1 *                                                                                       |                                   |
| IEM Application Statement Evidence of Electronic Fund Transfer here                                           |                                   |
|                                                                                                    |                                   |
| Check for completeness (                                                                                      | 📜 🗙 Cancel 🚍 Save                 |

Once a provider resubmits their application, their application will move to the desk-based review stage, and they will no longer be able to edit their application.

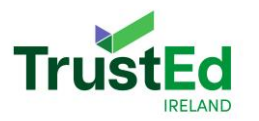

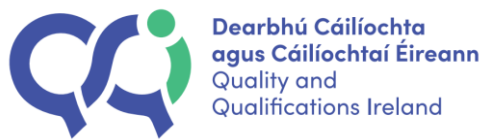

### 9.1.2 Desk-based Review Stage

The application will then move to the assessment stage. Providers will be emailed with the name of the Lead Assessor for the application. The ELE consultancy will also be listed on the email and in the application.

NA04032 - Test Providers - ELE QQI: IEM Application – Assessment panel

| Beorbhú Cáilischta<br>agus Cáilischtaí Éireann<br>Cuailteanta<br>Cuailteantas reiond                                                                                                    |
|----------------------------------------------------------------------------------------------------|
|                                                                                                    |
| Dear Rebecca ,                                                                                                    |
|                                                                                                    |
| Further to your IEM application, we wish to confirm that the assessment panel for this application have been selected and we are ready to commence the assessment process.                                                                                                    |
|                                                                                                    |
| Please find the list of assessors below:                                                                                                    |
|                                                                                                    |
|                                                                                                    |
| • bran O Connei                                                                                                    |
| SBAssociates Consultancy                                                                                                    |
|                                                                                                    |
|                                                                                                    |
|                                                                                                    |
| For ELE pathway applications, please note the administration or this application process is supported by Sbassociates. For more information, please see the ELE IEM nandbook, we will not be considering conflicts for Sbassociates.                                                                                                    |
|                                                                                                    |
| If you identify a conflict of interest with the other assessor(s) as per the assessor conflict of interest form, which is available on our website, please contact QQI at ( <u>international.education@cqi.ie</u> ) within 5 working days of receiving this email. The application process will proceed to the next stage after 5 working days. |
|                                                                                                    |
| Kind regards,                                                                                                    |
| International Education, QQI                                                                                                    |
|                                                                                                    |
| This is automatically generated notification. Please do not respond.                                                                                                    |
|                                                                                                    |

Providers will also see the assessors listed on QHub.

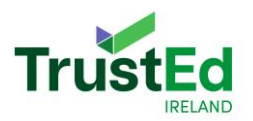

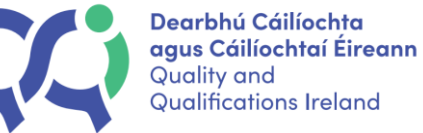

|                                                                      | * |  |
|----------------------------------------------------------------------|---|--|
|                                                                      |   |  |
|                                                                      |   |  |
|                                                                      |   |  |
|                                                                      |   |  |
| Papel                                                                |   |  |
| railei                                                               |   |  |
|                                                                      |   |  |
|                                                                      |   |  |
|                                                                      |   |  |
|                                                                      |   |  |
|                                                                      |   |  |
|                                                                      |   |  |
| Co-Assessor: SBAssociates Consultancy, Lead Assessor: Brian O'Connel |   |  |
|                                                                      |   |  |
|                                                                      |   |  |

Providers will have five working days to contact QQI if there is a conflict of interest with the lead assessor. After five working days, the assessment of a provider's application by the lead assessor will commence as they will be given access to the provider's application.

Once the lead assessor has assessed a provider's application, providers will receive an email to their QQI email address letting them know if the lead assessor has any outstanding queries, along with the site visit date.

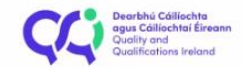

Dear Rebecca,

We are contacting you regarding your IEM application. The outstanding queries of your IEM application are now available to you in QHub.

The date for your site visit will be **09/08/2024**. Site visits are determined by the availability of the assessment panel. Please be mindful that the visit will more than likely be delayed if the date does not suit due to extenuating circumstances. For further information regarding extenuating circumstances and to prepare for your site visit, please refer to the IEM handbook.

Please contact international.education@ggi.ie within 5 working days if the date is not possible.

Qhub can be accessed by going to the QQI website and choosing 'Log-in' in the top right-hand corner. For more information on logging into Qhub, please see the provider IT Handbook.

Kind regards, International Education, QQI

This is automatically generated notification. Please do not respond.

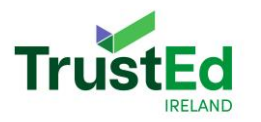

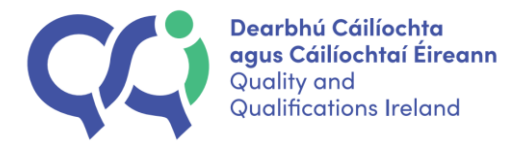

When a provider logs into QHub, they will see the notification 'Action Required' and can view the outstanding queries uploaded by the lead assessor in the 'Outstanding Queries' section on their application.

|   | SharePoint                                             | 𝒫 Search this site |           |
|---|--------------------------------------------------------|--------------------|-----------|
| G | E International Education Mark IEM Dashboard Invoicing |                    | - <b></b> |
| ۲ |                                                        |                    | 2         |
| Ē | Desk Review                                            |                    | $\odot$   |
| • | Outstanding Queries Outstanding Queries                | See all 1          |           |
|   |                                                        |                    | X Close   |

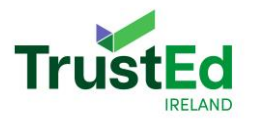

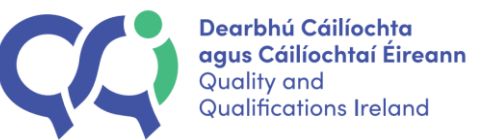

Click on Outstanding Queries, where a provider can open the outstanding queries from the lead assessor by clicking on the name of it or it can be downloaded by clicking on the download icon.

| Outstandi | ing Queries - 1 document(s) |                    |               |          | 40. m  | × |
|-----------|-----------------------------|--------------------|---------------|----------|--------|---|
| File type | File name 4                 | Date of uploaded 4 | Uploaded by ↓ | Download | Delete |   |
| POP       | Outstanding queries (1).pdf | 15/07/2024         | UATExp7643    | ¥        |        |   |
|           |                             |                    |               |          |        |   |
|           |                             |                    |               |          |        |   |

Responses to the outstanding queries can be uploaded to the 'Supplementary documentation' section which is located below the IEM Application Statement section.

| IEM Application Statement                   | See all 1 * | Evidence of Electronic Fund Transfer here | See all 1 |
|---------------------------------------------|-------------|-------------------------------------------|-----------|
| pload your supplementary documentation here |             |                                           |           |
| Supplementary Documentation                 |             |                                           |           |

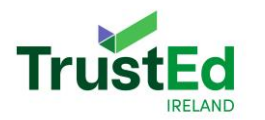

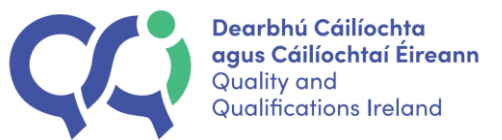

Providers can upload multiple documents here in response to the outstanding queries.

| Supple          | mentary Documentation |                     |                           |                  |          |         |
|-----------------|-----------------------|---------------------|---------------------------|------------------|----------|---------|
|                 |                       | Please upload up to | 20 files (.pdf) file 10Mb | size max each    |          |         |
|                 |                       |                     |                           |                  |          |         |
|                 |                       |                     |                           |                  |          |         |
|                 |                       | Di                  | rag and drop a file or    |                  |          |         |
|                 |                       |                     | Browse file               |                  |          |         |
| L               |                       |                     |                           |                  |          |         |
| File type       | File name↓            | Date of uploaded 4  | Uploaded by 4             | Submitted Date 4 | Download | Delete  |
| No files are at | ttached               |                     |                           |                  |          |         |
|                 |                       |                     |                           |                  |          |         |
|                 |                       |                     |                           |                  | -        | -> save |

Click 'Save' in the bottom right-hand corner of the pop out to save the documents on the system.

Providers have 15 working days to upload a response. After the 15 working days, providers will no longer be able to submit any further documents.

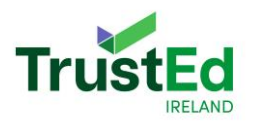

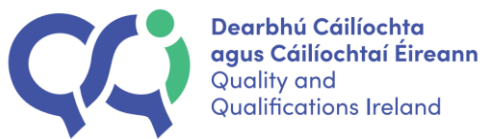

## 9.1.3 Site Visit Review Stage

Providers will be sent an email with the name of the co-assessor who will attend the site visit with the lead assessor.

| NA04031 - Test Providers - HE QQI: IEM Application - Assessment panel                                                                                                    |  |  |  |  |
|----------------------------------------------------------------------------------------------------|--|--|--|--|
| Support QQI<br>To: P-PJ04031-1                                                                                                    |  |  |  |  |
| qaqqi-email-viewer                                                                                                    |  |  |  |  |
| Devribil Califickite<br>agas Califichter Ereen<br>Guiltectres Intend                                                                                                    |  |  |  |  |
| Dear Refecca .                                                                                                    |  |  |  |  |
|                                                                                                    |  |  |  |  |
| Further to your IEM application, we wish to confirm that the assessment panel for this application have been selected and we are ready to commence the assessment process.                                                                                                    |  |  |  |  |
| Please find the list of assessors below:                                                                                                    |  |  |  |  |
| SBAssociates Consultancy                                                                                                    |  |  |  |  |
| Expert Onel                                                                                                    |  |  |  |  |
| - priero Conner                                                                                                    |  |  |  |  |
|                                                                                                    |  |  |  |  |
| For ELE pathway applications, please note the administration of this application process is supported by SBAssociates. For more information, please see the ELE IEM handbook. We will not be considering conflicts for SBAssociates.                                                                                                  |  |  |  |  |
| If you identify a conflict of interest with the other assessor(s) as per the assessor conflict of interest form, which is available on our website, please contact QQI at (international_education@oplie) within 5 working days of receiving this email. The application process will proceed to the next stage after 5 working days. |  |  |  |  |
| Kind regards.                                                                                                    |  |  |  |  |
| International Education, QQI                                                                                                    |  |  |  |  |
| his is automatically generated notification. Please do not respond.                                                                                                    |  |  |  |  |
|                                                                                                    |  |  |  |  |
| QQI,<br>26/27 Danzille Lane, Dublin 2, Ireland.<br>www.aqti.in<br>Tet: +353 -19058100                                                                                                    |  |  |  |  |

Providers will also see the assessors listed on QHub.

| Panel                                                                                          |
|------------------------------------------------------------------------------------------------|
| Co-Assessor: SBAssociates Consultancy, Co-Assessor: Expert One!, Lead Assessor: Brian O'Connel |

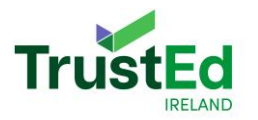

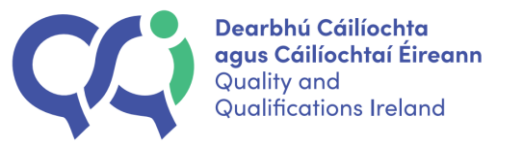

Providers will have five working days to contact QQI if there is a conflict of interest with the co-assessor. After five working days, the co-assessor will be given access to the provider's application.

Providers will then be sent an email with the details of the site visit.

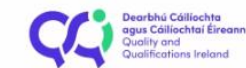

Dear Rebecca,

We are contacting you regarding your IEM application. The outstanding queries of your IEM application are now available to you in QHub.

The date for your site visit will be **09/08/2024**. Site visits are determined by the availability of the assessment panel. Please be mindful that the visit will more than likely be delayed if the date does not suit due to extenuating circumstances. For further information regarding extenuating circumstances and to prepare for your site visit, please refer to the IEM handbook.

Please contact international.education@ggi.ie within 5 working days if the date is not possible.

Qhub can be accessed by going to the QQI website and choosing 'Log-in' in the top right-hand corner. For more information on logging into Qhub, please see the provider IT Handbook.

Kind regards, International Education, QQI

This is automatically generated notification. Please do not respond.

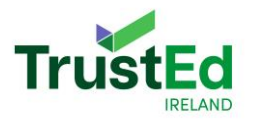

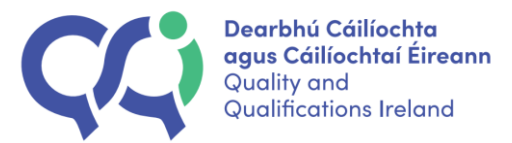

When a provider logs into QHub, they will see the Site Visit section, which will state the site visit date and how many days the site visit will be under 'Site Visit Duration'. Providers will not be able to edit this section on QHub. Providers are expected to email <u>international.education@qqi.ie</u> with any questions or queries in relation to their site visit.

|   | SharePoint                   | , Search this site      |       | ප      |
|---|------------------------------|-------------------------|-------|--------|
| 2 | International Education Mark | IEM Dashboard Invoicing |       |        |
| ⊕ |                              |                         |       |        |
|   |                              |                         |       |        |
| ٥ |                              |                         |       |        |
| ₽ | Site Visit                   |                         |       |        |
| Ð | Site Visit Duration 2.0      |                         |       |        |
|   | Site Visit Date 10/07/2024   |                         |       |        |
|   |                              |                         | Close | 🖉 Edit |

After the site visit takes place, a provider may be asked to upload additional information as a result of the site visit. If this occurs, providers will be able to upload this documentation into the supplementary documentation folder, located under the IEM Application statement and EFT folders.

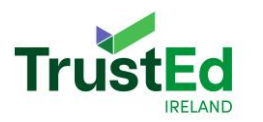

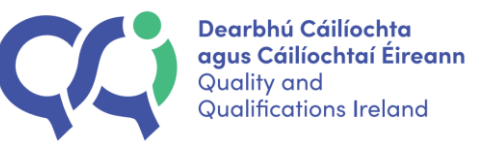

Last save: -

| Please upload your IEM Application Statement here $  \mathbb{O} $               | Please upload evidence of Electronic Fund Transfer here $ \mathbb{O} $ |              |
|---------------------------------------------------------------------------------|------------------------------------------------------------------------|--------------|
| IEM Application Statement                                                       | Evidence of Electronic Fund Transfer here                              | See all 1    |
| Please upload your supplementary documentation here Supplementary Documentation |                                                                        |              |
|                                                                                 | Check for completeness                                                 | Close 🖉 Edit |

There will be a submission deadline for this additional information, and that deadline will be available under the site visit section on QHub.

| Site Visit                                                                       |            |  |
|----------------------------------------------------------------------------------|------------|--|
| Site Visit Duration                                                              | 2.0        |  |
| Site Visit Date                                                                  | 10/07/2024 |  |
| Submission deadline for<br>provider response to<br>Outstanding Queries<br>Renort | 15/07/2024 |  |

Once the site visit takes place, and the provider has submitted their response to the outstanding queries, the response will be assessed by the assessment panel, and the assessors will prepare the assessment report.

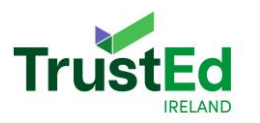

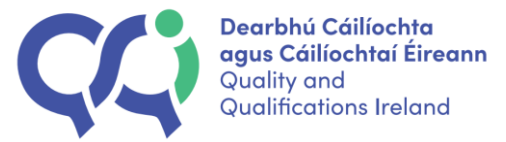

#### 9.2.4 Decision Stage

Following on from the desk review and site visit, the assessment report will be prepared by the assessment panel and uploaded to QHub. The assessment report will also include a summary of the due diligence report.

Providers will receive an email to their QQI account telling them that the assessment report is now available on QHub.

NA03653 - ELE Provider - Testing account IEM Application – Action Required

| Dearbhú Cáilíochta<br>agus Cáilíochta Éireann<br>Qualifications Ireland                                                                                                    |                      |
|----------------------------------------------------------------------------------------------------|----------------------|
| Dear Rebecca,                                                                                                    |                      |
| We are contacting your regarding your IEM application.                                                                                                    |                      |
| The assessment panel have reviewed your application and the assessment report is now available to you on Qhub. Please submit the provider response and factual accuracy report within 15 working days.                                            |                      |
| 2001                                                                                                    |                      |
| Qhub can be accessed by going to the QQI website and choosing 'Log-in' in the top right-hand corner. For more information on logging into Qhub, please see the provider IT handbook. Please contact international.education@qqi.ie if you have an | / further questions. |
| Kind regards,                                                                                                    |                      |
| International Education Division                                                                                                    |                      |
| This is automatically generated notification. Please do not respond.                                                                                                    |                      |
|                                                                                                    |                      |
| QQI,<br>26/27 Denzille Lang, Dublin 2 Iroland                                                                                                    |                      |
| zojzi Setzie tale, Soom z, teato.<br>www.opije                                                                                                    | 🚫 (f) (in) 🖸         |

Providers can view the assessment report in the 'Assessment Report' section on QHub.

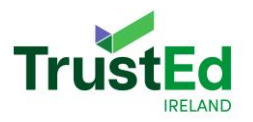

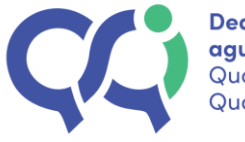

IE International Education Mark IEM Dashboard Invoicing

| Assessment Report |                             |                        |       | c      |
|-------------------|-----------------------------|------------------------|-------|--------|
| Assessment Report | See all 1 Assessment Report |                        |       |        |
|                   |                             |                        |       |        |
|                   |                             | Check for completeness | Close | 🖉 Edit |

Click on the Assessment report and choose the download symbol on the right side of the screen to download the assessment report.

|   | Assessment Repo   | rt - 1 document(s)    |                    |               |          | ×      | <br>.7 |
|---|-------------------|-----------------------|--------------------|---------------|----------|--------|--------|
| • | File type         | File name 🛔           | Date of uploaded ↓ | Uploaded by a | Download | Delete |        |
| 0 | ED2               | Assessment report.pdf | 22/03/2024         | UATExp7660    | <b>(</b> |        | _      |
|   |                   |                       |                    |               |          |        | 3      |
| Ð | Assessment Report | Assessment Report     | See all 1          |               |          |        | 0      |

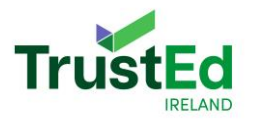

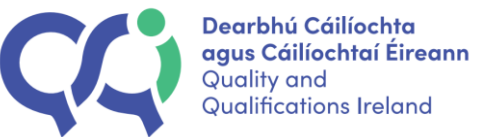

Providers can then upload their provider response and factual accuracy report by going to the 'Provider Factual Accuracy and Response' section on QHub.

| Decision<br>Provider Factual Accuracy and<br>Response Report | Provider Factual Accuracy and Response Report |
|--------------------------------------------------------------|-----------------------------------------------|
|                                                              |                                               |

Choose 'Edit' in the bottom left-hand corner to upload your provider response and factual accuracy.

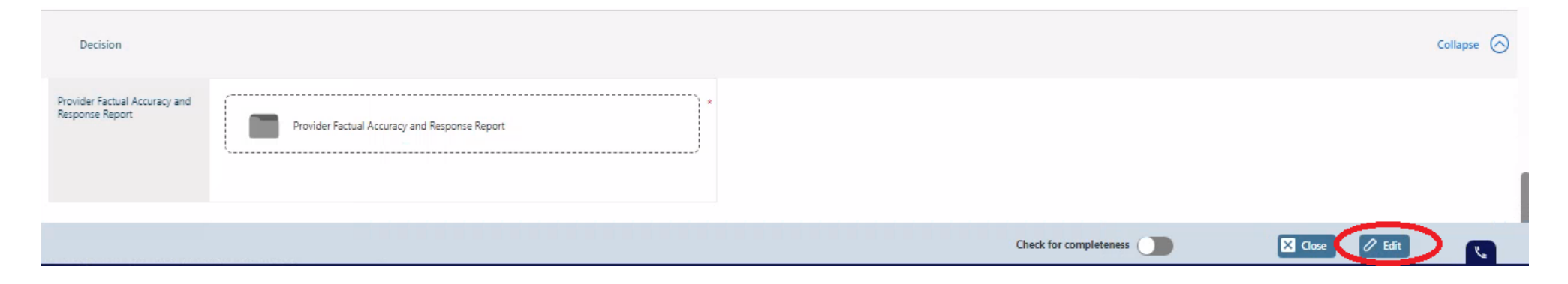

Click the factual accuracy and response section and then choose 'Browse file' to upload the factual accuracy and response.

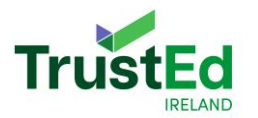

| Dearbhú Cáilíochta<br>agus Cáilíochtaí Éireann |
|------------------------------------------------|
| Quality and<br>Qualifications Ireland          |

| Prag and drop a file or        |          |
|--------------------------------|----------|
| Program of the or  Rrowse file |          |
| Line Uploaded by 4 Download    |          |
| It Uploaded by a Download      |          |
| Browse tile                    |          |
| Uploaded by a Download         |          |
| Uploaded by a Download         |          |
| n-nn02653_1                    | Delete   |
| p ppesses i                    | ×        |
|                                |          |
| b bharran -                    | Download |

Please click 'Save' in the pop out to save the provider response and accuracy on the system.

Please click 'Submit IEM application' in the top right-hand corner to send the factual accuracy and response to QQI.

| itatus: Action Required                                        | Due Diligence IEM Application Statement |                        |
|----------------------------------------------------------------|-----------------------------------------|------------------------|
|                                                                |                                         | Submit IEM application |
|                                                                |                                         |                        |
| Code of Practice English Language Education                    |                                         |                        |
| B Resources to support you with your IEM Application Statement |                                         |                        |

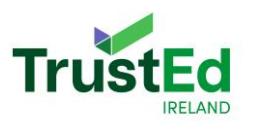

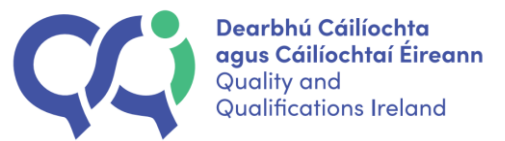

# 9.2 International Education Mark for Higher Education:

#### 9.2.1 Screening Stage

When the application phase closes, the application will move to the screening stage.

Providers will receive an email from QQI stating one of two outcomes:

1. that the application has been screened and no gaps were identified.

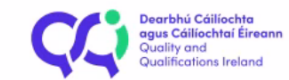

Dear Rebecca ,

We are contacting you regarding your IEM application.

We would like to inform you that the screening stage of your application has been completed. Your IEM Application will proceed to the assessment stage.

Please contact international.education@qqi.ie if you have any further questions.

Kind regards, International Education, QQI

This is automatically generated notification. Please do not respond.

QQI, 26/27 Denzille Lane, Dublin 2, Ireland. www.qqi.ie Tel: +353 -1- 9058100

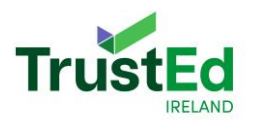

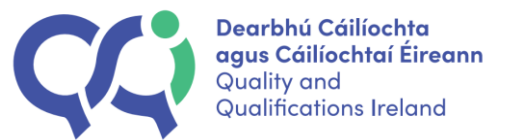

or

2. that there are outstanding queries with the application and these outstanding queries must be addressed.

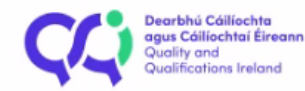

Dear Rebecca,

We are contacting you in relation to your IEM application.

Your application was screened for completeness. The screening report is available in your QHUB account. To access QHUB please go to the QQI website and choose 'Log-in' in the top right-hand corner.

For details on how to proceed, please refer to the IEM handbook. Please contact international.education@ggi.ie if you have any further questions.

Kind regards,

International Education, QQI

This is automatically generated notification. Please do not respond.

If a provider receives the second notification, they must log into QHub and resubmit the information that has been requested. Details on how to log into QHub can be found in <u>Section Two</u> of this guide.

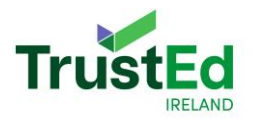

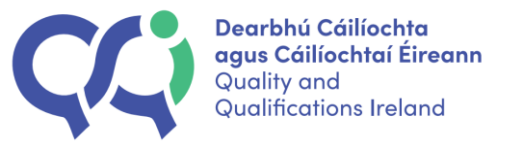

Click edit in the bottom right-hand corner to upload your response to the screening report.

Choose the 'Supplementary Documentation' folder that is located beside the IEM application Statement and EFT evidence sections.

| International Education Mark IEM Dashboard Invoicing |                                                           |
|------------------------------------------------------|-----------------------------------------------------------|
|                                                      |                                                           |
|                                                      |                                                           |
| Please upload your IEM Application Statement here 🛈  | Please upload evidence of Electronic Fund Transfer here 🛈 |
| See IEM Application Statement                        | all 1 * See all 1 * Evidence of Electronic Fund Transfer  |
| Please upload your supplementary documentation here  |                                                           |
| Supplementary Documentation                          | ап                                                        |

Click 'Edit' in the bottom right-hand corner of the application to upload supplementary documentation. Click 'Save' in the bottom right-hand corner of the pop out once the supplementary documentation is uploaded. This will save it on the system.

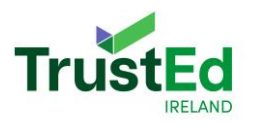

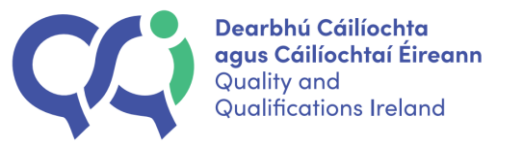

| Supplement | tary Documentation - 1 document(s) | h b                                         |                       |                 | ×       |
|------------|------------------------------------|---------------------------------------------|-----------------------|-----------------|---------|
| coppion    |                                    | Please upload up to 20 files (.pdf) file 10 | DMb size max each     |                 |         |
|            |                                    | Drag and drop a file or<br>Browse file      |                       |                 |         |
| File type  | File name a                        | Date of uploaded #                          | Uploaded by a         | Download        | Delete  |
|            | Screening report v3.pdf            | 15/04/2024                                  | p-pp04107-1           | $\mathbf{\Psi}$ | ×       |
|            |                                    |                                             | (hark by comulatoria) |                 | ≅, Save |

Please ensure that the correct document is attached. If a provider uploads the wrong document in error, they can delete the uploaded document by clicking the X beside the uploaded document.

A provider should contact <u>international.education@qqi.ie</u> if they have any questions about what needs to be submitted.

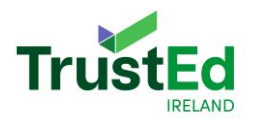

#### Providers can then click 'Submit IEM application' to resubmit their application.

| Submit IEM application     Statement     See all     See all     See all     See all     See all                                              | atus: Action Required                                        |                                     |
|----------------------------------------------------------------------------------------------------|--------------------------------------------------------------|-------------------------------------|
| Code of Practice Higher Education Resources to support you with your IEM Application Statement Last save -                                    |                                                              | ✓ Submit IEM application × Withdraw |
| Code of Practice Higher Education Resources to support you with your IEM Application Statement Last save: -                                   |                                                              |                                     |
|                                                                                                    | Code of Practice Higher Education                            |                                     |
| Last save: -                                                                                                    | Resources to support you with your IEM Application Statement |                                     |
| Please upload your IEM Application Statement here  See all 1  Please upload your supplementary documentation here Supplementary Documentation |                                                              | Last save: -                        |
| See all 1         IEM Application Statement         Please upload your supplementary documentation here         Supplementary Documentation   | Please upload your IEM Application Statement here 🛛 💿        |                                     |
| Please upload your supplementary documentation here  See all 1  Supplementary Documentation                                                   | See all 1                                                    |                                     |
| Please upload your supplementary documentation here  See all 1  Supplementary Documentation                                                   | IEM Application Statement                                    |                                     |
| See all 1 Supplementary Documentation                                                                                                    |                                                              |                                     |
| See all 1 Supplementary Documentation                                                                                                    | Please upload your supplementary documentation here          |                                     |
| Supplementary Documentation                                                                                                    | See all 1                                                    |                                     |
|                                                                                                    | Supplementary Documentation                                  |                                     |

Once a provider resubmits their application, their application will move to the assessment stage, and they will no longer be able to edit their application.

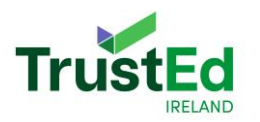

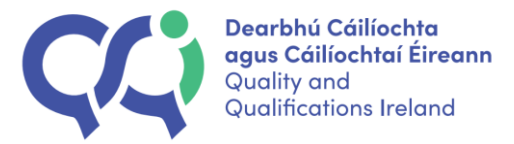

## 9.2.2 Desk Based Review Stage

The application will then move to the assessment stage.

An email will be sent to the provider's QQI email with the names of the assessors for their application.

| NA03652 - HE Provider QQI: IEM Application – Assessment panel                                                                                                    |                                            |
|----------------------------------------------------------------------------------------------------|--------------------------------------------|
| Support QQI<br>To: P-PN03652-1                                                                                                    | ⓒ ← ≪ →      ····<br>Tue 3/12/2024 3:13 PM |
| Dearbhú Cáilíachta<br>agus Cáilíachtaí Éireann<br>Qualifications Ireland                                                                                                    |                                            |
|                                                                                                    |                                            |
| Dear Rebecca,                                                                                                    |                                            |
| We are contacting you regarding your IEM application.                                                                                                    |                                            |
| The assessment panel for your IEM application have been selected and we are ready to commence the assessment process. Please find the list of assessors below:                                                       |                                            |
| Brian O'Connel                                                                                                    |                                            |
|                                                                                                    |                                            |
| If you identify a conflict of interest as per the link please contact QQI (international.education@ggi.ie) within 5 working days of receiving this email. The application process will proceed after 5 working days. |                                            |
| Kind regards,<br>International Education Unit                                                                                                    |                                            |
| This is automatically generated notification. Please do not respond.                                                                                                    |                                            |

These assessors will also be listed on QHub.

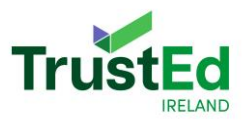

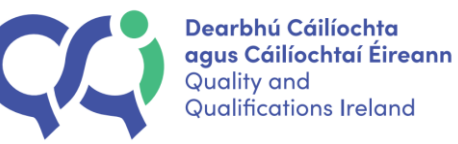

Panel

Lead Assessor: Expert Onel, Co-Assessor: Brian O'Connel,

Once the assessment panel has assessed a provider's application, providers will receive an email to their QQI email address letting them know if the assessment panel has any outstanding queries.

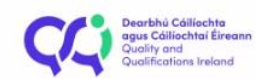

Dear Rebecca,

We are contacting you regarding your IEM application.

The assessment panel have reviewed your application and they have outstanding queries. The report is available on Qhub.

Please respond to the queries within 15 working days. For further information, please refer to the IEM handbook.

Qhub can be accessed by going to the QQI website and choosing 'Log-in' in the top right-hand corner. For more information on logging into Qhub, please see the provider IT Handbook. Please contact international.education@agi.ie if you have any further questions.

Kind regards,

International Education, QQI

This is automatically generated notification. Please do not respond.

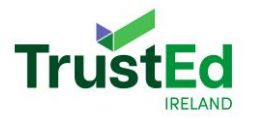

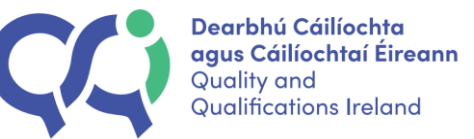

When a provider logs into QHub, they will see the notification 'Action Required' and can view the outstanding queries uploaded by the assessors in the 'Outstanding Queries' section on their application.

|   | SharePoint                                             | $\mathcal P$ Search this site |         | o ? 💿                 |
|---|--------------------------------------------------------|-------------------------------|---------|-----------------------|
| G | E International Education Mark [IM Dashboard Invoicing |                               |         |                       |
| ۲ |                                                        |                               |         | 2                     |
| ð | Desk Review                                            |                               |         | $\overline{\bigcirc}$ |
| Ð | Outstanding Queries Outstanding Queries                | See all 1                     |         |                       |
|   |                                                        |                               | X Close | 🖉 Edit                |

Click on 'Outstanding Queries' to open the pop out and to be able to download the outstanding queries from the assessors by clicking the download symbol.

| Outstandi | ng Queries - 1 document(s)               |                    |               |          | ×      |
|-----------|------------------------------------------|--------------------|---------------|----------|--------|
| File type | File name ↓                              | Date of uploaded 4 | Uploaded by 4 | Download | Delete |
| (1998)    | Self assessment report test document.pdf | 05/10/2023         | UATExp7660    | *        | )      |
|           |                                          |                    |               |          |        |

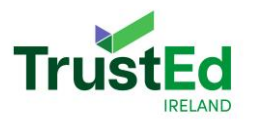

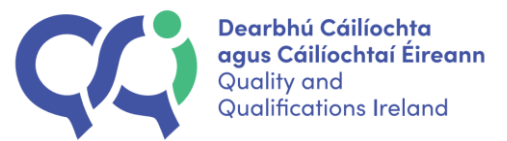

Responses to the outstanding queries can be uploaded to the 'Supplementary documentation' section which is located below the IEM Application Statement section.

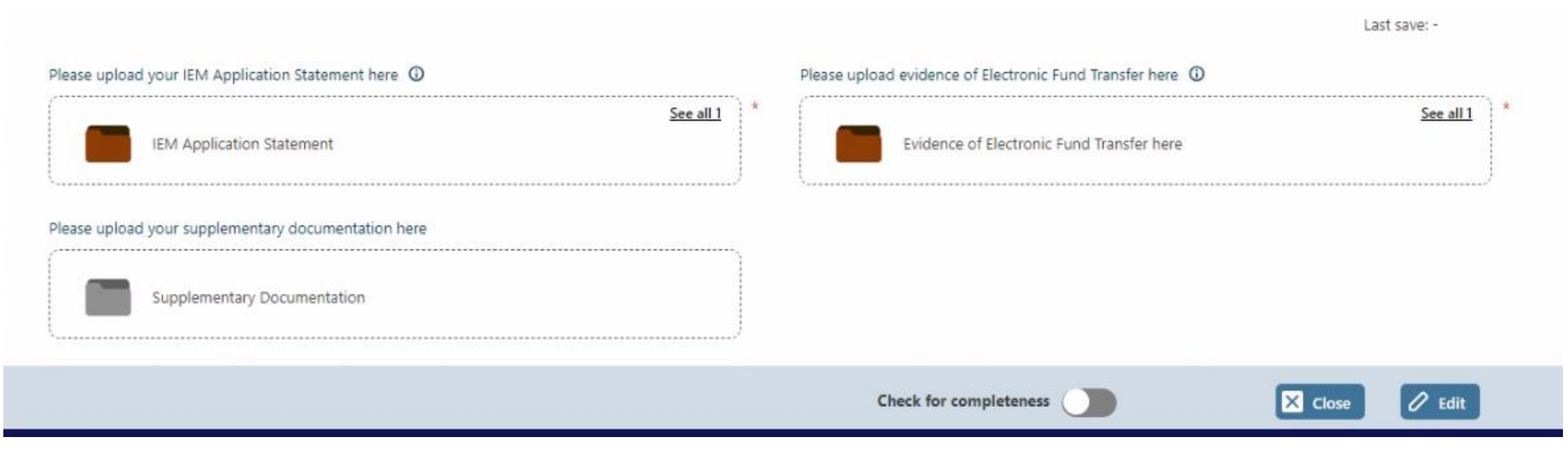

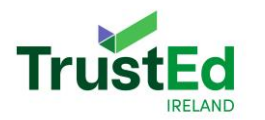

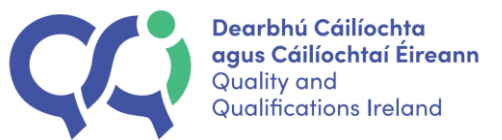

Providers can upload multiple documents here in response to the outstanding queries.

| Supple          | mentary Documentation |                     |                           |                 |          |          |
|-----------------|-----------------------|---------------------|---------------------------|-----------------|----------|----------|
|                 |                       | Please upload up to | 20 files (.pdf) file 10Mb | size max each   |          |          |
|                 |                       |                     |                           |                 |          |          |
|                 |                       |                     |                           |                 |          |          |
|                 |                       | D                   | rag and drop a file or    |                 |          |          |
|                 |                       |                     | Browse file               |                 |          |          |
| ·               |                       |                     |                           |                 |          |          |
| File type       | File name J           | Date of uploaded 4  | Uploaded by 4             | Submitted Date↓ | Download | Delete   |
| No files are at | ttached               |                     |                           |                 |          |          |
|                 |                       |                     |                           |                 |          | -        |
|                 |                       |                     |                           |                 |          | =t/ Save |

Click 'Save' in the bottom right-hand corner of the pop out to save the documents on the system.

Providers have 15 working days to upload a response. After the 15 working days, providers will no longer be able to submit any further documents.

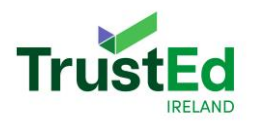

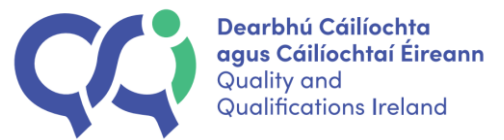

### 9.2.3 Meeting Stage (if applicable)

In some cases, a HE provider may be asked to meet with the assessment panel in relation to their application. Providers will be sent an email with the details of this meeting.

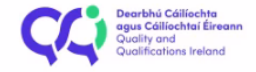

Dear Rebecca,

We are contacting you regarding your IEM application.

The assessment panel have reviewed your application and have outstanding queries which you can find in the report available on Qhub. The panel have requested a meeting to discuss the outstanding queries.

The proposed date for the meeting will be 29/08/2024 2:00 PM - 3:00 PM. Meetings are determined by the availability of the assessment panel. Please note that the meeting will more than likely be delayed to a later date if the date does not suit due to extenuating circumstances. For further information regarding extenuating circumstances and prepare for your meeting please refer to the IEM handbook.

Please contact international.education@ggi.ie within 5 working days if the date is not possible.

Qhub can be accessed by going to the QQI website and choosing 'Log-in' in the top right-hand corner. For more information on logging into Qhub, please see the provider IT Handbook.

Kind regards,

International Education, QQI

This is automatically generated notification. Please do not respond.
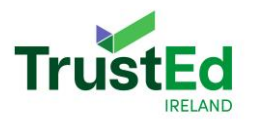

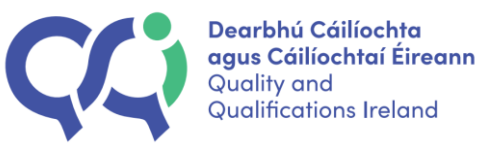

The date and time of this meeting will also be shown to providers on QHub. Providers will not be able to edit this section on QHub. Providers are expected to email <u>international.education@qqi.ie</u> with any questions or queries in relation to the meeting.

| Meeting |              |           |         |
|---------|--------------|-----------|---------|
|         |              |           |         |
| leeting | Meeting Date | Time from | Time to |

Once the provider has submitted their response to the outstanding queries, and the meeting has taken place, the assessors will prepare the assessment report.

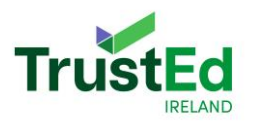

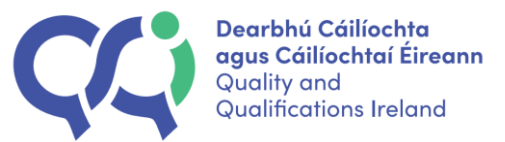

#### 9.2.4 Decision Stage

Following on from the desk review, the assessment report will be prepared by the assessment panel and uploaded to QHub.

Providers will receive an email to their QQI account telling them that the assessment report is now available on QHub.

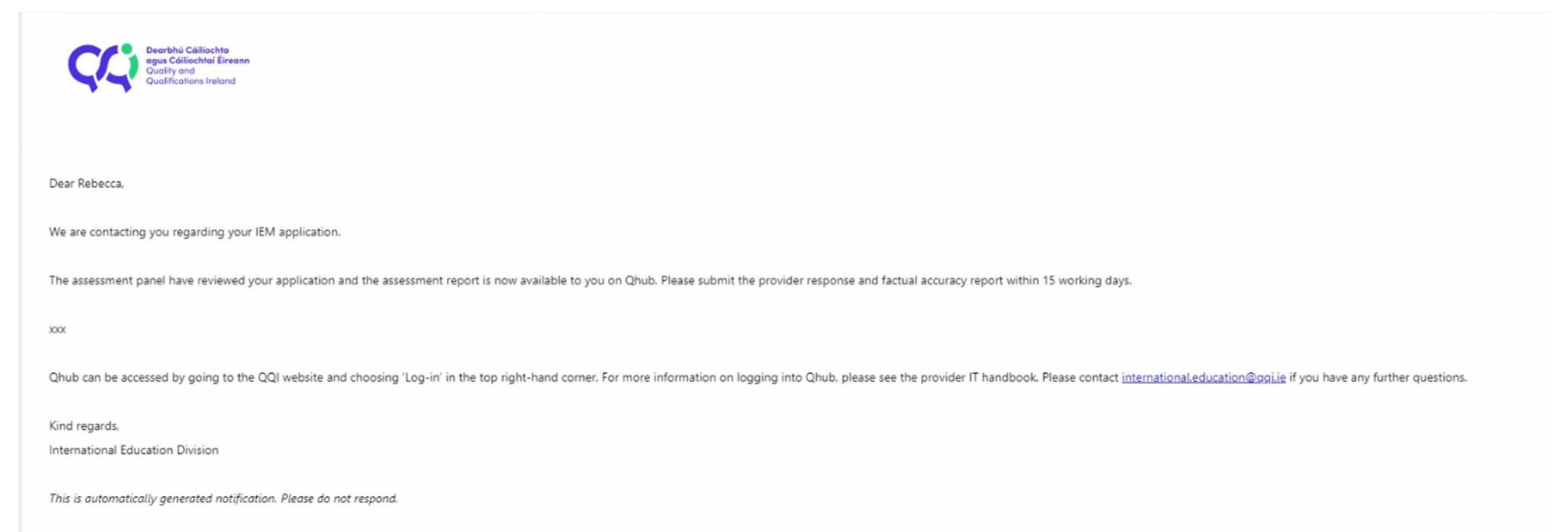

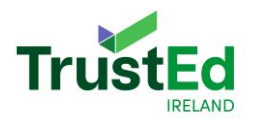

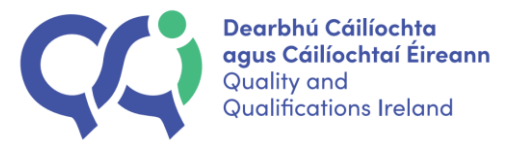

Providers can view the assessment report in the assessment section on the QHub IEM application statement application.

| International Ec  | ducation Mark IEM Dashboard Invoicing |                        |       |        |
|-------------------|---------------------------------------|------------------------|-------|--------|
|                   |                                       |                        |       |        |
| Assessment Report |                                       |                        |       | Co     |
| Assessment Report | See all 1 Assessment Report           |                        |       |        |
|                   |                                       |                        |       |        |
|                   |                                       | Check for completeness | Close | 🖉 Edit |

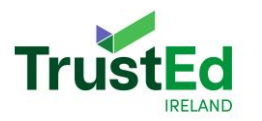

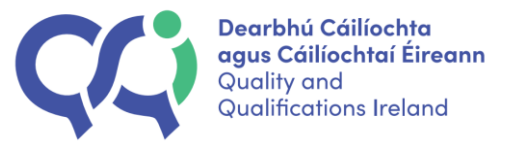

Providers can download the assessment report by clicking on the Assessment report box and then by choosing the download symbol on the right side of the pop out.

| Assessm   | ent Report - 1 document(s) |                    |               |                 | >      |
|-----------|----------------------------|--------------------|---------------|-----------------|--------|
| File type | File name ↓                | Date of uploaded 4 | Uploaded by 4 | Download        | Delete |
| PDF       | Assessment report.pdf      | 16/05/2024         | UATExp7643    | $\mathbf{\tau}$ |        |
|           |                            |                    | t Entsta      | nding Guartes   |        |

Providers can then upload their provider response and factual accuracy report by going to the Decision section on QHub.

| Decision                                         |                                               |
|--------------------------------------------------|-----------------------------------------------|
| Provider Factual Accuracy and<br>Response Report | Provider Factual Accuracy and Response Report |
|                                                  |                                               |

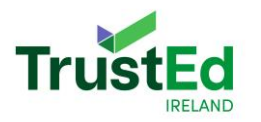

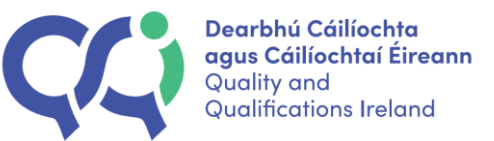

Click 'edit' in the bottom left-hand corner to upload your provider response.

| Decision                                         |                                               |                        | Colla          | apse 🔗   |
|--------------------------------------------------|-----------------------------------------------|------------------------|----------------|----------|
| Provider Factual Accuracy and<br>Response Report | Provider Factual Accuracy and Response Report |                        |                |          |
|                                                  |                                               | Check for completeness | X Close 🖉 Edit | <b>C</b> |

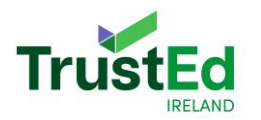

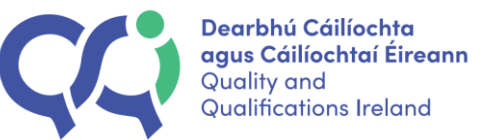

Click 'Browse file' in the pop out to upload the factual accuracy and response.

|    |                                   | Please upload up to 10 .pdf file 30 | 0 Mb size max |          |        |
|----|-----------------------------------|-------------------------------------|---------------|----------|--------|
|    |                                   |                                     |               |          |        |
|    |                                   | $\uparrow$                          |               |          |        |
|    |                                   | Drag and drop a file o              | N.            |          |        |
|    |                                   | Browse file                         |               |          |        |
|    |                                   |                                     |               |          |        |
|    |                                   |                                     |               |          |        |
|    | File name 1                       | Date of uploaded a                  | Uploaded by a | Download | Delete |
| pe |                                   |                                     |               |          |        |
| pe | Factual Accuracy and Response.pdf | 25/03/2024                          | p-pp03653-1   |          | ×      |

Please remember to click 'Save' in the bottom right-hand corner of the pop out to save the provider response and accuracy on the system.

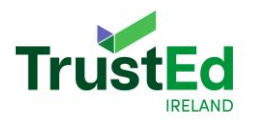

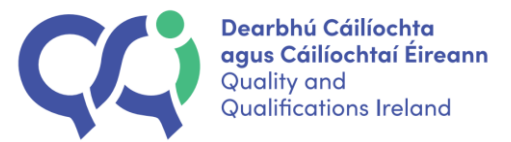

Once you have saved the factual accuracy and response report in the pop up, click 'Submit IEM application' in the top right-hand corner of the application to submit your factual accuracy and provider response to QQI.

| us: Action Required                                                                                |                                                                                                    |                                                                                           | ✓ Submit IEM application X Withdraw |
|----------------------------------------------------------------------------------------------------|----------------------------------------------------------------------------------------------------|-------------------------------------------------------------------------------------------|-------------------------------------|
| Code of Practice Higher Education     Resources to support you with your IEM Application Statement |                                                                                                    |                                                                                           | Last save: -                        |
| Please upload your IEM Application Statement here                                                  | Please upload evidence of Electronic Fund Transfer here O See all See all See | Please upload your supplementary documentation here See all 1 Supplementary Documentation | 1                                   |
| Panel                                                                                              |                                                                                                    |                                                                                           | Expand 📀                            |

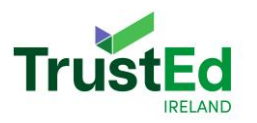

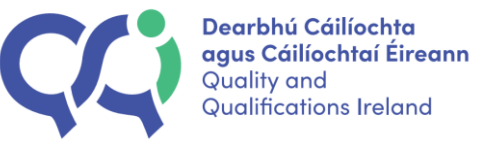

### Section Ten: Closure Stage

The provider response and factual accuracy will be sent to the Approvals and Reviews Committee along with the Assessment report.

Once the application has been assessed by the Approvals and Reviews Committee, providers will receive an email stating that the application outcome is now available.

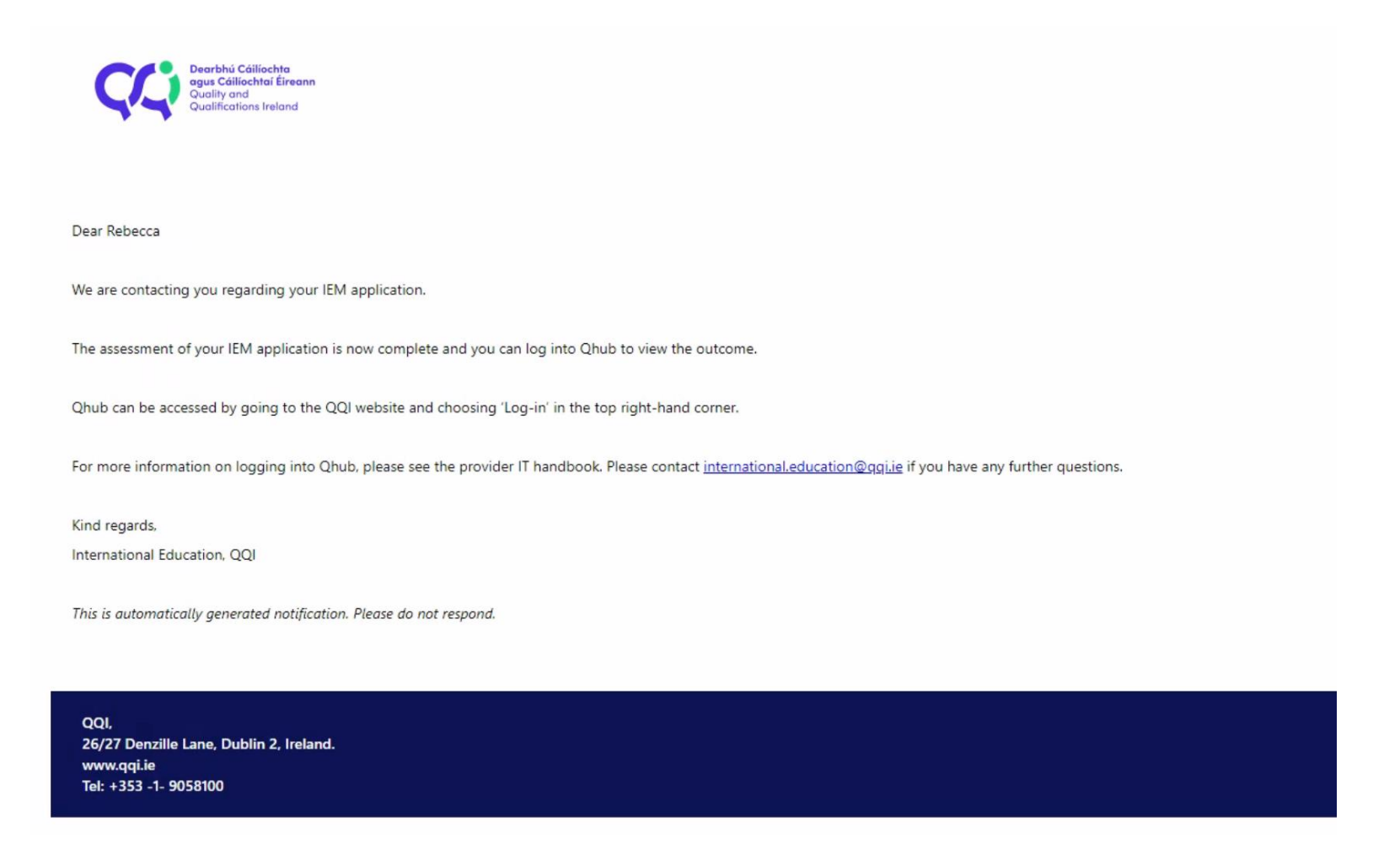

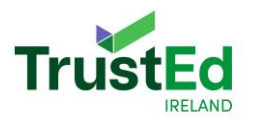

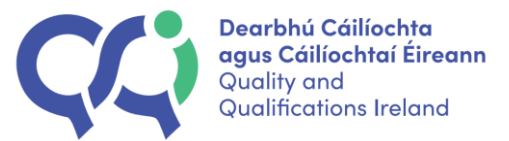

Please log into QHub to see the Application Outcome Letter and the Application Outcome under the Decision section beside the Factual Accuracy and Response section.

| Decision                                         |                                               |                            |                                      |
|--------------------------------------------------|-----------------------------------------------|----------------------------|--------------------------------------|
| Provider Factual Accuracy and<br>Response Report | Provider Factual Accuracy and Response Report | Application Outcome Letter | See all 1 Application Outcome Letter |
|                                                  |                                               | ARC Decision               | Authorised                           |
|                                                  |                                               |                            |                                      |

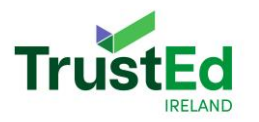

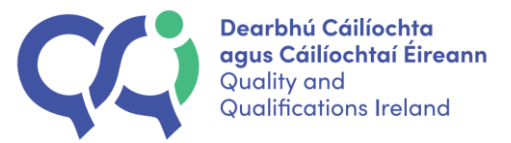

## Section Eleven: Withdrawal of IEM Application

A provider can withdraw their IEM application after they have submitted it up to the assessment stage.

If a provider wishes to withdraw their IEM application, they need to log into QHub, go to their application, and there will be a 'Withdraw' button in the top right-hand corner.

| $\leftarrow$ | C 🙃 tttps://qaqqi.sharepoint.com/sites/uatIEMC | QQI/SitePages/IEMDashboard.aspx#/dashboard/KahSS3rB8W3SmK | vRSyMgor9FRz |          | 슙        | C)D   | €็≡     | Ð | <del>??</del> |    |
|--------------|------------------------------------------------|-----------------------------------------------------------|--------------|----------|----------|-------|---------|---|---------------|----|
|              |                                                | Search this site                                          |              |          |          |       |         | ٢ | ?             |    |
| ଭ            | uatQhub                                        |                                                           |              |          |          |       |         |   |               |    |
|              | International Education Mark IEM Dashboard     | nd Invoicing                                              |              |          |          |       |         |   |               |    |
| (iii)        |                                                |                                                           |              |          |          |       |         |   |               | 27 |
| ß            | Status: Submitted                              |                                                           |              |          |          |       |         |   |               | *  |
|              |                                                |                                                           |              |          | 0        | XV    | Withdra | w | 5             |    |
|              |                                                |                                                           |              |          |          | -     |         |   |               |    |
| (+)          |                                                |                                                           |              |          |          |       |         |   |               |    |
|              | Code of Practice Higher Education              |                                                           |              |          |          |       |         |   |               |    |
|              | Resources to support you with your application | n to the IEM HE ③                                         | l ant a      |          | (00.0000 | 10-10 |         |   |               |    |
|              |                                                |                                                           | Lasts        | ave; 28/ | /08/2023 | 10:19 |         |   |               |    |

A notification will then appear to confirm that a provider wishes to withdraw their application, and a provider must state why they are withdrawing.

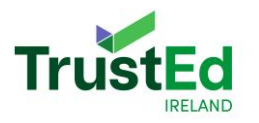

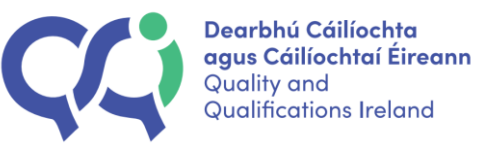

| Submitte       | (!)                                                                                                    |    |
|----------------|----------------------------------------------------------------------------------------------------|----|
|                | ARE YOU SURE YOU WANT TO WITHDRAW YOUR APPLICATION FOR THE IEM?                                             |    |
|                | Please be aware that if you opt to withdraw, QQI will stop processing your IEM Application.                 |    |
|                | If you withdraw, QQI will be notified. Additionally, all user accounts associated with this IEM application |    |
|                | will receive a notice of withdrawal.                                                                        |    |
|                | Please find further information about withdrawing in the resource section.                                  |    |
| Application St | Please provide reason(s) for withdrawal:                                                                    |    |
|                | Please indicate                                                                                             | )* |
|                | ✓ Proceed × Cancel                                                                                          |    |
|                |                                                                                                    |    |

Please note: a withdrawn provider cannot access their application once they withdraw.

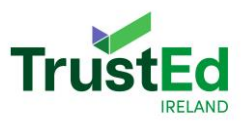

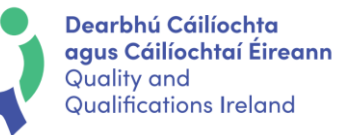

| IE International Education Mark IEM Dashboard                     | Invoicing                                      |                      |
|-------------------------------------------------------------------|------------------------------------------------|----------------------|
|                                                                   |                                                | ∠ <sup>7</sup>       |
| ternational Education Mark -> <u>Dashboard</u> -> IEM Application |                                                |                      |
| tatus: Application Withdrawn                                      | $\bigcirc$                                     |                      |
| Code of Practice English Language Educa                           | SUCCESS                                        |                      |
| E <u>Resources to support you with your appl</u>                  | Your IEM Application is successfully withdrawn |                      |
|                                                                   | 🗸 ок                                           | Last save: -         |
| Please upload your self-assessment report here $  \mathbb{O} $    |                                                | und Transfer here 🛈  |
| Self-assessment report                                            | See all 1                                      | : Fund Transfer here |
|                                                                   |                                                |                      |
|                                                                   | Check for completeness                         | Close C              |

If a provider does not have any other applications on QHub, their QHub account and QQI outlook account with be disabled, and they will see the following if they try to log into QHub or outlook:

| nPrivate |   | <b>S</b> ) | Access required    | ×            | +   |                 |       |      |      |      |       |   |         |        |   |    | <del></del> . | 0 | × |
|----------|---|------------|--------------------|--------------|-----|-----------------|-------|------|------|------|-------|---|---------|--------|---|----|---------------|---|---|
| С        | G | ٥          | https://qaqqi.shar | epoint.com/s |     | uatQhub/_layout |       |      |      |      |       |   |         |        | ¢ | ť≡ | æ             |   |   |
|          |   |            |                    |              |     |                 |       |      |      |      |       |   |         |        |   |    |               |   |   |
|          |   |            |                    |              |     |                 |       |      |      |      |       |   |         |        |   |    |               |   |   |
|          |   |            |                    |              |     |                 |       |      |      |      |       |   |         |        |   |    |               |   |   |
|          |   |            | Van                |              | 0.0 | , mainai        | on to | 0.00 |      | thic | cito  |   |         |        |   |    |               |   |   |
|          |   |            | YOU                | need         | pe  | ermissio        | on lo | acce | essi | this | site. |   |         |        |   |    |               |   |   |
|          |   |            | I'd like acce      | ess, please. |     |                 |       |      |      |      |       |   |         |        |   |    |               |   |   |
|          |   |            |                    |              |     |                 |       |      |      |      |       |   |         |        |   |    |               |   |   |
|          |   |            |                    |              |     |                 |       |      |      |      |       | Γ | Request | Access |   |    |               |   |   |
|          |   |            |                    |              |     |                 |       |      |      |      |       |   | inducat |        |   |    |               |   |   |
|          |   |            |                    |              |     |                 |       |      |      |      |       |   |         |        |   |    |               |   |   |

If a provider uses QHub for other QQI services, they will still have access, however the IEM section will be disabled.

9

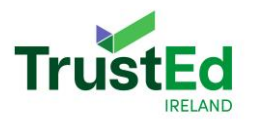

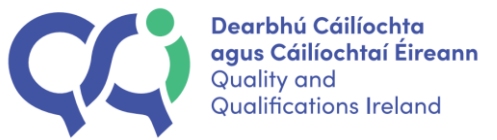

### Section Twelve: Re-application after Withdrawal

If a provider who has withdrawn wishes to reapply for the IEM, they will need to go to the Confirmation of Application form and click 're-application'.

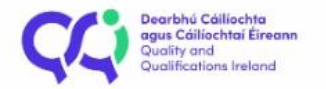

# **Confirmation of Application**

Please complete this Confirmation of Application form if you wish to apply for the International Education Mark (IEM) in 2024. This is the first step in your application for authorisation to use the IEM. Once applications are open, QQI will contact providers who have completed this form.

Are you applying for the first time, or re-applying?

|                      | O First Application |  | Re-application                        | () |
|----------------------|---------------------|--|---------------------------------------|----|
| Provider Information |                     |  |                                       |    |
|                      | Provider Please s   |  | elect your provider name in the field |    |
|                      | Provider name       |  |                                       |    |

#### Address Information

They should then choose their provider name from the list of providers listed.

The provider may reapply in the next application window in 2025.